#### Microsoft Deployment Toolkit

## Agenda

- MDT Prerequisites
- Building a Deployment Share
  - <u>Configure New Deployment Share</u>
  - <u>Deployment Share Properties</u>
  - Import Applications
  - Import The OS Image
  - Import The drivers
  - Import The OS Image
  - Import The drivers
  - <u>Update The Deployment share</u>
  - View LiteTouchX86 & LiteTouchX64 ISO & WIM Files in Deplo...
- <u>Microsoft Deployment Toolkit Deploying with Media</u>
- Importing an existing MDT Deployment Share
- Generate Media Install for Existing Deployment Share

#### **MDT** Prerequisites

- Microsoft Deployment Tool Kit (MDT) Windows 10
  - v. 6.3.8330.100
- Windows Assessment and Deployment Kit (Windows ADK) Windows 10
  - Note: Make sure the ADK version is paired with the appropriate MDT version or the Deployment workbench will not run
- All MDT and ADK install files are located at <u>https://zebra.app.box.com/files/0/f/8324200277/MDT</u>

#### **MDT Prerequisites**

- Deployment Share for Import is located on Box:
  - WIN10-ZEBRA-R1.0-00X-X64-DeploymentShare (1)
- MDT Components for building a Deployment Share from Scratch is located on Box:
  - WIN10-ZEBRA-R1.0-00X-X64-Components

Contact Katyayani D[ JBNQ43@zebra.com] for latest release of these components.

## **Building a Deployment Share**

Launch Deployment Workbench (Read the overview)

|                                                                       | DeploymentWorkbench - [Deployment Workbench]                                                                                                    | _ 🗆 🗙                                                    |
|-----------------------------------------------------------------------|----------------------------------------------------------------------------------------------------|----------------------------------------------------------|
| File Action View Help                                                 |                                                                                                    |                                                          |
|                                                                       |                                                                                                    |                                                          |
| <ul> <li>Deployment Workbench</li> <li> Deployment Shares </li> </ul> | Microsoft Solution Accelerators<br>Character Deployment Toolkit (MDT) is the recommended process and toolset for automating<br>desktop and server deployment. MDT provides you with unified tools and processes required for<br>desktop and server deployment in a common deployment console and collection of guidance.<br>MDT and server deployment of the Windows & 1.1, Windows & Windows V. Windows Server 2002, and Windows Server 2003<br>desktop and server deployment of the Windows & 1.2, Windows & Windows V. Windows Server 2003<br>desktop and server deployment of the Windows & 1.2, Windows & Vindows V. Windows Server 2003<br>desktop and server deployment of the Windows & 1.2, Windows & 1.2, and Windows Server 2003<br>desktop and windows Possessment and Deployment Kit (ADK) for Windows 8.1<br>9. Support for the Windows Assessment and Deployment Kit (ADK) for Windows 8.1<br>9. Support for the Windows & 1.1 and Windows Server 2012 R2<br>9. Support for deployment for Windows 8.1 and Windows Server 2012 R2<br>1. Improved support for x86-based Unified Extensible Firmware Interface (UEFI) systems<br>9. More Support for x86-based Unified Extensible Firmware Interface (UEFI) systems | Actions<br>Deployment Wor A<br>View A<br>Refresh<br>Help |
|                                                                       |                                                                                                    |                                                          |
| Done                                                                  | courtesy                                                                                                    |                                                          |

 Right click **Deployment Shares** in the left navigation and select **New Deployment Share**

| New Deployment Shar<br>Open Deployment Sha | e 🧲<br>re |
|--------------------------------------------|-----------|
| View                                       | ,         |
| Refresh<br>Export List                     |           |
| Help                                       |           |

Change the deployment share path

| New Deployment Share<br>Open Deployment Shar | e |
|----------------------------------------------|---|
| View                                         |   |
| Refresh<br>Export List                       |   |
| Help                                         |   |

• Set Deployment Share Name

|                                     | New Deployment Share Wizard                                                                                                    | × |
|-------------------------------------|----------------------------------------------------------------------------------------------------|---|
| Share                               |                                                                                                    |   |
| Path<br>Share<br>Descriptive Name   | Specify the share name to be used with the specified local path. If the share already exists on this<br>computer, it must point to the path specified for this deployment share.<br>Share name: |   |
| Summary<br>Progress<br>Confirmation | Full path UNC path: \\WS12R2MDT01\DeploymentShare\$                                                                                                    |   |
|                                     |                                                                                                    |   |
|                                     |                                                                                                    |   |
|                                     |                                                                                                    |   |
|                                     |                                                                                                    |   |
|                                     |                                                                                                    |   |
|                                     | Courtesy Net Cancel                                                                                                    |   |

• Set Deployment Share Description

|                                                                                     | New Deployment Share Wizard                                                                                   |
|-------------------------------------------------------------------------------------|----------------------------------------------------------------------------------------------------|
| Descriptive                                                                         | e Name                                                                                                    |
| Path<br>Share<br>Descriptive Name<br>Options<br>Summary<br>Progress<br>Confirmation | Specify a descriptive name for the deployment share.<br>Deployment share description:<br>MDT Deployment Share |
|                                                                                     | courtesy TVCE.com Previous Next Cancel                                                                        |

Set deployment Share Options

|                                                                                     | New Deployment Share Wizard                                                                                                    |
|-------------------------------------------------------------------------------------|----------------------------------------------------------------------------------------------------|
| Options                                                                             |                                                                                                    |
| Path<br>Share<br>Descriptive Name<br>Options<br>Summary<br>Progress<br>Confirmation | When performing deployments, the behavior of the Deployment Wizard can be customized by turning various wizard panes on or off. For those that are not desired, modify the defaults below as appropriate.         Ask if a computer backup should be performed.         Ask for a product key.         Ask to set the local Administrator password.         Ask if an image should be captured.         Ask if BitLocker should be enabled. |
|                                                                                     | image<br>courtesy                                                                                                    |

• Review Summary

|                                                                                                    | New Deployme                                                                                                    | nt Share Wizard 🛛 🗶                                                                                                    |
|----------------------------------------------------------------------------------------------------|----------------------------------------------------------------------------------------------------|----------------------------------------------------------------------------------------------------|
| Path         Share         Descriptive Name         Options         Summary         Progress         Confirmation | New Deployme<br>All of the necessary details have<br>Details:<br>Path:<br>Upgrade:<br>ShareName:<br>Description:<br>Ask about Backup:<br>Ask for Product Key:<br>Ask for Admin Password:<br>Ask for Admin Password: | At Share Wizard X<br>a been specified. Please review the values below.<br>C:\DeploymentShare<br>False<br>DeploymentShare\$<br>MDT Deployment Share<br>False<br>False<br>False<br>False<br>False |
|                                                                                                    | Ask for Admin Password:<br>Ask about Image Capture:<br>Ask about BitLocker:<br>Click next to execute the reques                                                                                                    | False<br>False<br>sted action.                                                                                                    |

• Finish and Generate

|                                              | New Deployment Share Wizard                                                                                                    | ×       |
|----------------------------------------------|----------------------------------------------------------------------------------------------------|---------|
| Confirmation                                 |                                                                                                    |         |
| Path<br>Share<br>Descriptive Name<br>Options | The process completed successfully.                                                                                                    |         |
| Progress<br>Confirmation                     | Creating share "Deployment Share\$" with path 'C:\Deployment Share'.<br>Share created successfully.<br>Performing the operation "New drive" on target "Name: DS001 Provider: MicrosoftDeploymentToolkit\Performing the operation "new" on target "deployment share".<br>Initializing a new deployment share<br>Initializing scripts and tools.<br>Performing the operation "open" on target "deployment share".<br>Deployment share at 'C:\DeploymentShare' opened successfully.<br>Adding MDT drive DS001 to the persisted drive list.<br>Successfully added MDT drive DS001 to the persisted drive list. | —<br>MI |
|                                              |                                                                                                    | 2       |
|                                              | Save Output View Script                                                                                                    | -       |
|                                              | courtesy NVCE com Previous Finish Cancel                                                                                                    | 4       |

#### **MDT Service Account**

 Go to Computer Management. Expand Local Users and Groups and right click Users to select New User:

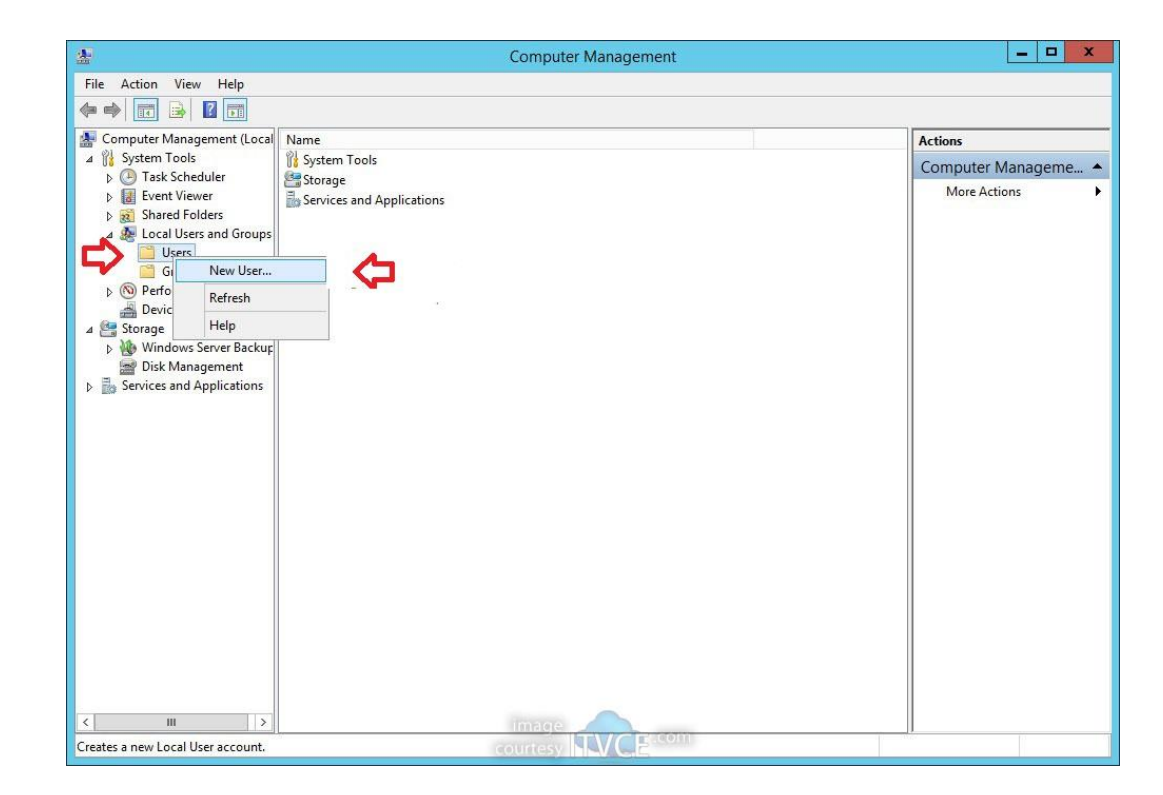

#### **MDT Service Account**

 Create Local User and set password to "Never expirer " New User

|                |          | New User              | L       |
|----------------|----------|-----------------------|---------|
| User name:     | MD       | т                     |         |
| Full name:     |          |                       |         |
| Description:   |          |                       |         |
| Password:      |          |                       | )       |
| Confirm passwo | ord:     | ······ è              | -       |
| User must c    | hange p  | assword at next logon |         |
| User cannot    | t change | e password            |         |
| Password n     | ever exp |                       |         |
| Account is a   | disabled |                       |         |
|                |          |                       |         |
|                | 18       |                       |         |
| Help           |          | Create                | e Close |

#### **Deployment Share Properties**

• Identify Share Folder Right Click

| General         | Sharing                              | Security                                 | Previoue Versions    | Customiza       |
|-----------------|--------------------------------------|------------------------------------------|----------------------|-----------------|
| General         |                                      | Jocumy                                   |                      | Guacomize       |
| Netwo           | ork File and                         | Folder Sh                                | aring                |                 |
|                 | Deploy                               | mentShare                                | e                    |                 |
|                 | Shared                               | d                                        |                      |                 |
| Netw            | ork Path:                            |                                          |                      |                 |
| \\WS            | 12R2MD1                              | T01\Deploy                               | mentShare\$          |                 |
| S               | hare                                 |                                          |                      |                 |
|                 |                                      |                                          |                      |                 |
| Advar           | nced Shari                           | na                                       |                      |                 |
|                 |                                      |                                          |                      |                 |
| Set c           | ustom pem                            | nissions, cr                             | eate multiple shares | , and set other |
| Set c<br>advar  | ustom pem<br>nced sharir             | nissions, cr<br>ng options.              | eate multiple shares | , and set other |
| Set cr<br>advar | ustom pem<br>nced sharir<br>Advance  | nissions, cr<br>ng options.<br>d Sharing | eate multiple shares | , and set other |
| Set c<br>advar  | ustom pem<br>nced sharir<br>Advance  | nissions, cr<br>ng options.<br>d Sharing | eate multiple shares | , and set other |
| Set c<br>advar  | ustom pem<br>nced sharir<br>Advance  | nissions, cr<br>ng options.<br>d Sharing | eate multiple shares | , and set other |
| Set or<br>advar | ustom pem<br>nced sharir<br>Advance  | nissions, cr<br>ng options.<br>d Sharing | eate multiple shares | , and set other |
| Set c<br>advar  | ustom perm<br>nced sharin<br>Advance | nissions, cr<br>ng options.<br>d Sharing | eate multiple shares | , and set other |
| Set c<br>advar  | ustom pem<br>nced sharir<br>Advance  | nissions, cr<br>ng options.<br>d Sharing | eate multiple shares | , and set other |
| Set o<br>advar  | ustom pem<br>nced sharir<br>Advance  | nissions, cr<br>ng options.<br>d Sharing | eate multiple shares | , and set other |

#### **Deployment Share Properties**

• Set Permission

| Share this t        | folder             |
|---------------------|--------------------|
| Share nam           | e:                 |
| Deployme            | ntShare\$ v        |
| Add                 | Remove             |
| Comments<br>MDT Dep | :<br>Joyment Share |
|                     |                    |
|                     | ons Caching        |
| Permissi            |                    |

| Group or user names:           |       |        |
|--------------------------------|-------|--------|
|                                |       |        |
|                                | Add   | Remove |
| Permissions for Everyone       | Allow | Deny   |
| Full Control<br>Change<br>Read | Y Y   |        |
|                                |       |        |

#### **Deployment Share Properties**

• Click Security Tab and review permissions

| ieneral             | Sharing                 | Secunty     | Previous Versions | Customize |   |
|---------------------|-------------------------|-------------|-------------------|-----------|---|
| Object r            | name: C                 | :\Deploym   | entShare          |           |   |
| Group o             | or user nan             | nes:        |                   |           |   |
| SCF                 | REATOR                  | WNER        |                   |           |   |
| SY SY               | STEM                    |             |                   |           |   |
| Ad Ad               | Iministrator            | s (WS12R    | 2MDT01\Administra | tors)     |   |
| Us Us               | ers (WS1)               | 2R2MDT0     | 1\Users)          |           |   |
| To char             | nae permis              | sions click | < Edit            | E Ja      | _ |
|                     |                         |             |                   | Edit      |   |
| Permiss             | ions for Us             | sers        | Allo              | w Deny    | 8 |
| Full c              | ontrol                  |             |                   |           | ^ |
| Modi                | fy                      |             |                   |           |   |
| Read                | & execute               | е           | ~                 |           | = |
| List fo             | older conte             | ents        | 1                 |           |   |
| Read                | ł                       |             | 1                 |           |   |
| Write               |                         |             |                   |           | ~ |
| For spe<br>click Ad | cial permis<br>Ivanced. | sions or ad | lvanced settings, | Advanced  | 1 |
|                     |                         |             |                   |           |   |
|                     |                         |             |                   |           |   |

#### Set Deployment Share Rules

• Set share Rules

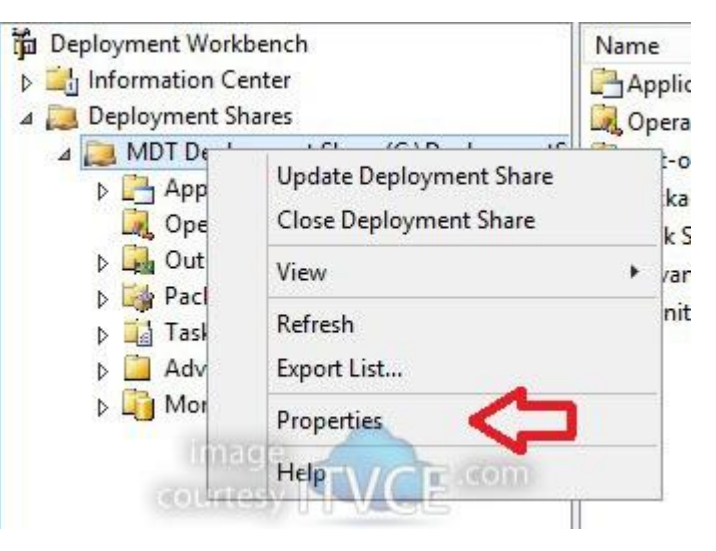

#### Set Deployment Share Rules

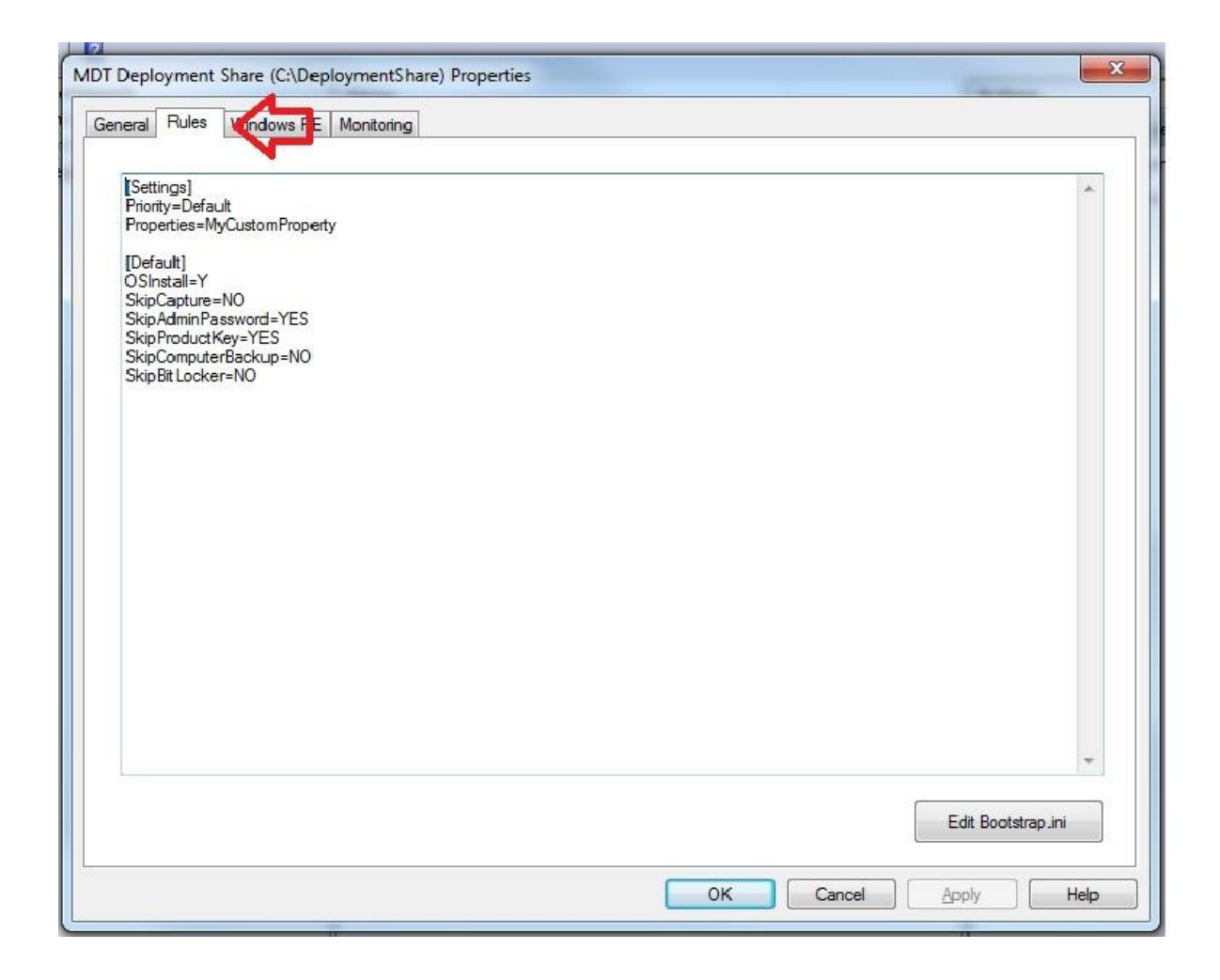

#### Set Deployment Share Rules

- Edit Boot.ini
- Remove:
  - UserID=MDT

     UserDomain=WS12R2MDT01
     UserPassword=P@ssw0rd01
     KeyboardLocale=en-US
     SkipBDDWelcome=YES

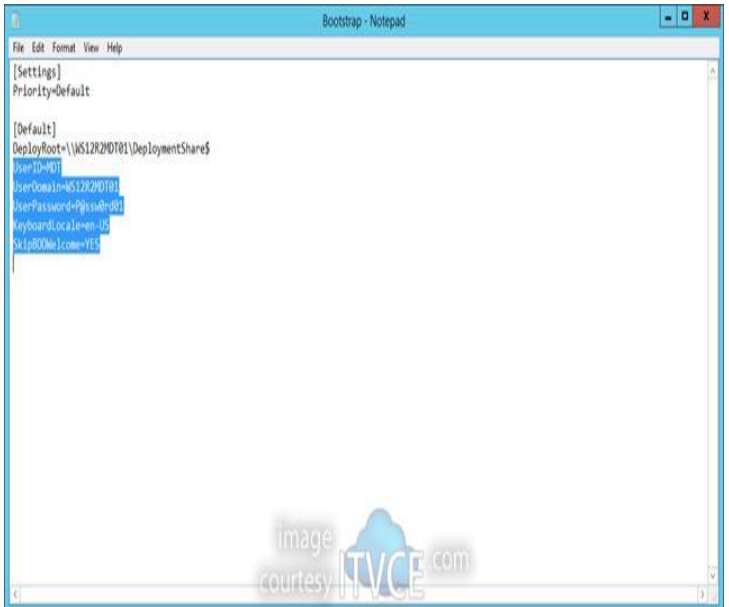

• Save the file to Deployment Share

• In the Deployment workbench go to the Deployment share and then New Applications

| 🚡 DeploymentWorkbench - [Deployment      | nt Workbench\Deployment Shares\MDT Dep | oyment Share (C:\DeploymentShare)\Applicat | ons]            |
|------------------------------------------|----------------------------------------|--------------------------------------------|-----------------|
| File Action View Help                    |                                        |                                            |                 |
| 🗢 🔿   🖄   🗟   👔                          |                                        |                                            |                 |
| Deployment Workbench                     | Name                                   | ShortName                                  | Actions         |
| Information Center     Deployment Shares | There are no                           | items to show in this view.                | Applications    |
| MDT Deployment Share (C:\D               | eploymentS                             |                                            | New Application |
| Application New App                      | lication                               |                                            | New Folder      |
| Qut-of-Bc New Fold                       | ier                                    |                                            | View •          |
| Packages     View                        | •                                      |                                            | G Refresh       |
| Advanced Refresh                         |                                        |                                            | Export List     |
| Monitorin Export Lis                     |                                        |                                            | Неір            |
| Help                                     |                                        |                                            |                 |
|                                          |                                        |                                            |                 |
|                                          |                                        |                                            |                 |
|                                          |                                        |                                            |                 |
|                                          |                                        |                                            |                 |
|                                          |                                        |                                            |                 |
|                                          |                                        |                                            |                 |
|                                          |                                        |                                            |                 |
|                                          |                                        |                                            |                 |
|                                          |                                        |                                            |                 |
|                                          |                                        |                                            |                 |
|                                          |                                        |                                            |                 |
|                                          |                                        |                                            |                 |
|                                          |                                        |                                            |                 |
|                                          |                                        |                                            |                 |
| < [                                      |                                        | 4                                          |                 |
| Displays Help for the current selection. |                                        |                                            |                 |

Set application type

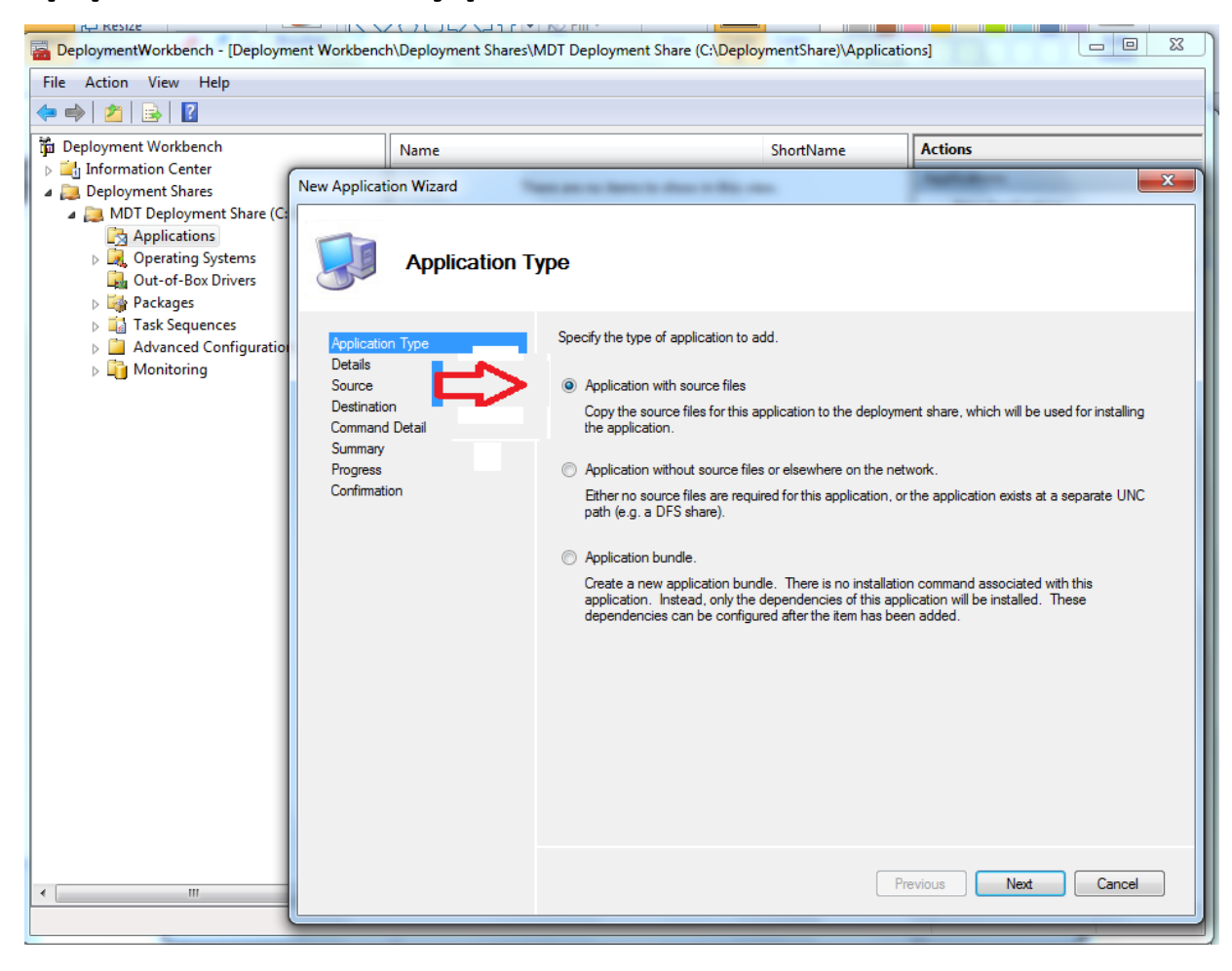

Set application details

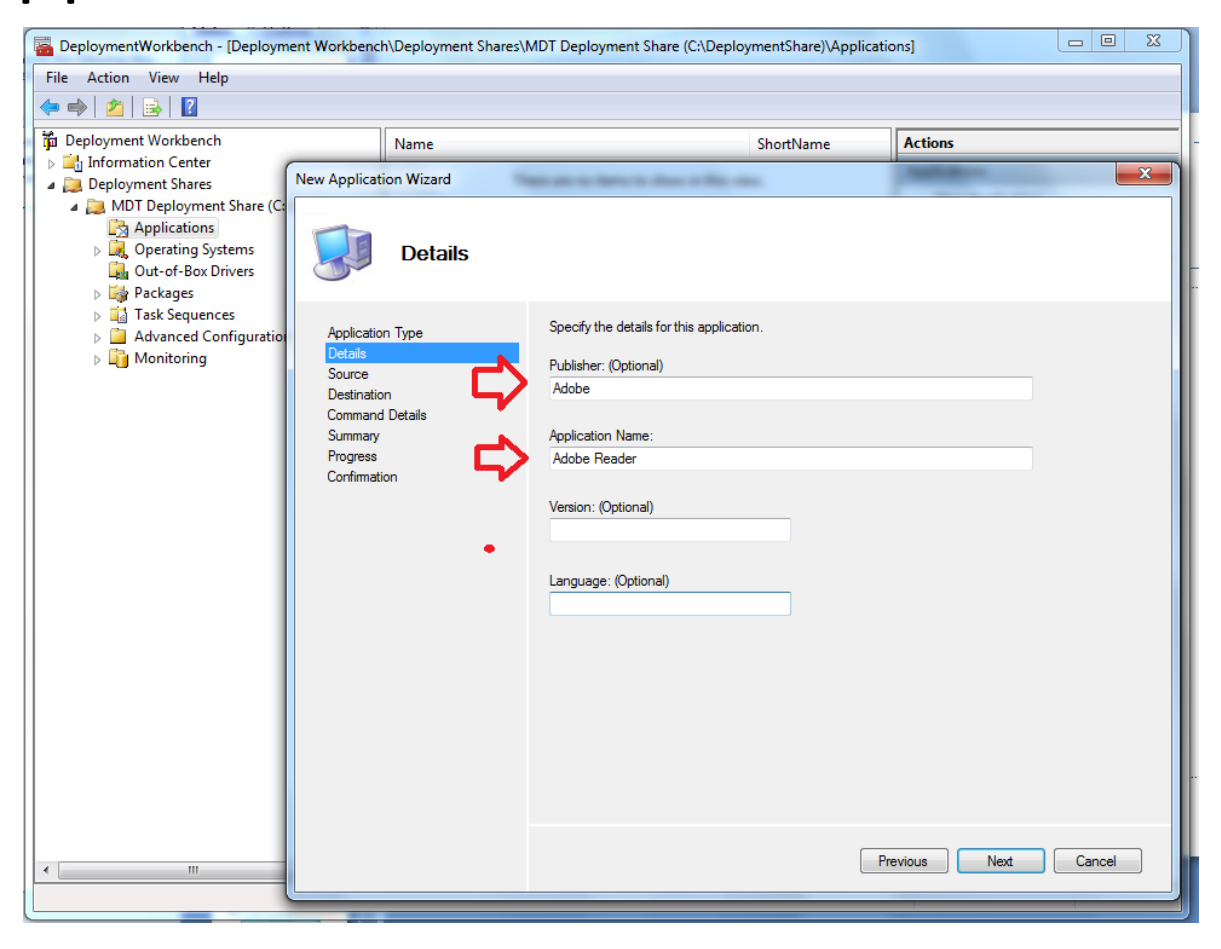

Set application source

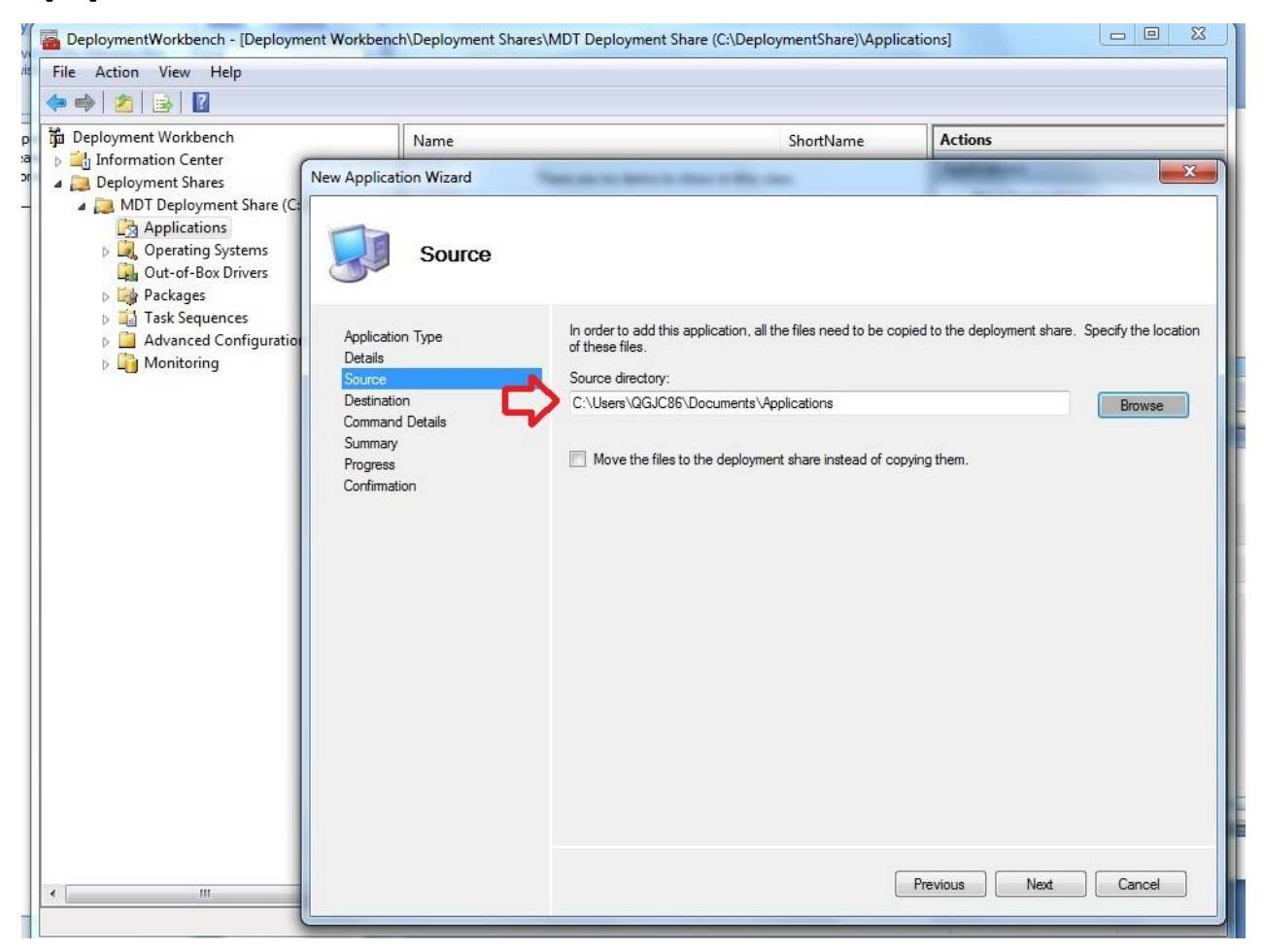

Set Destination directory

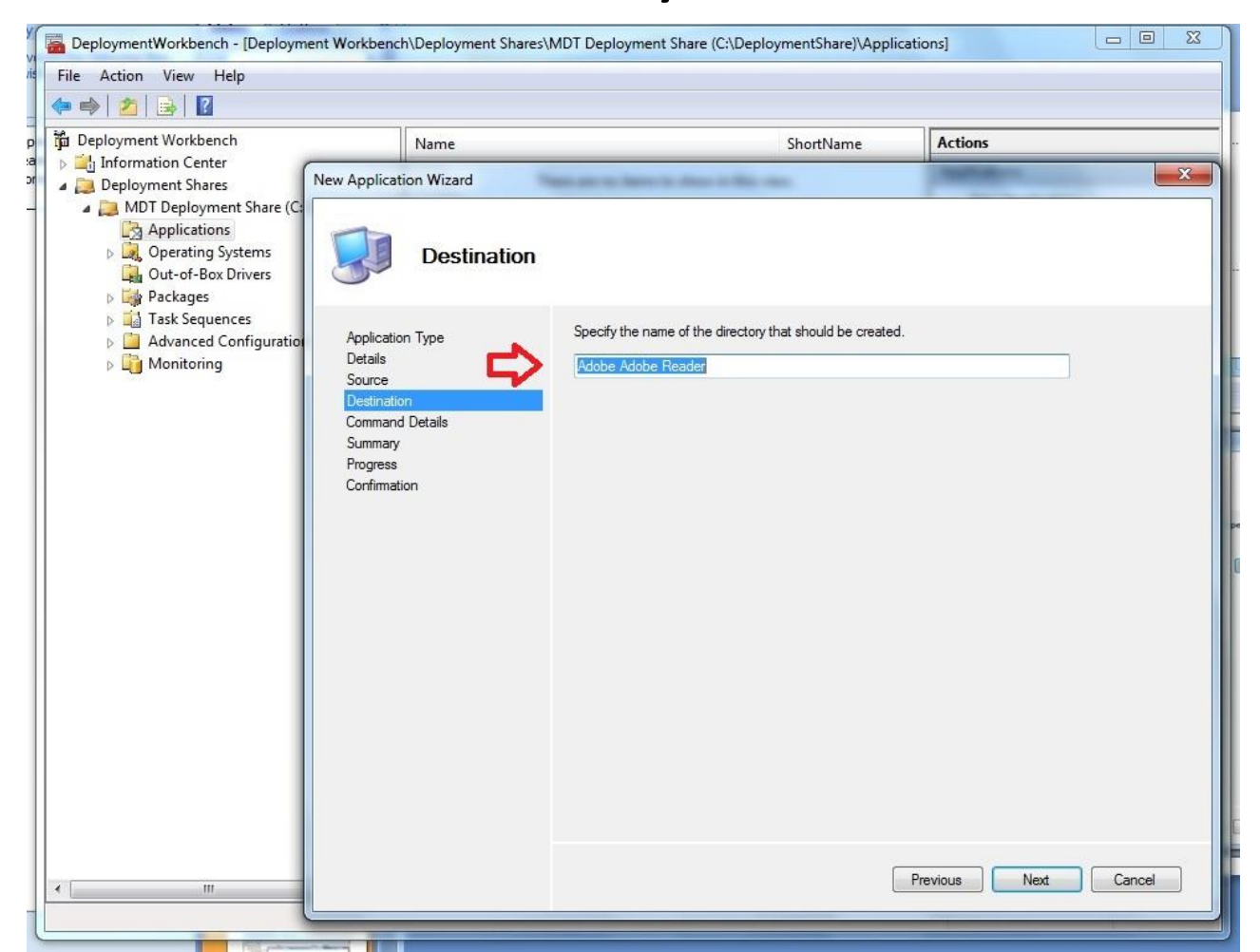

 Set Command Line instructions to install application on target host/Hosts

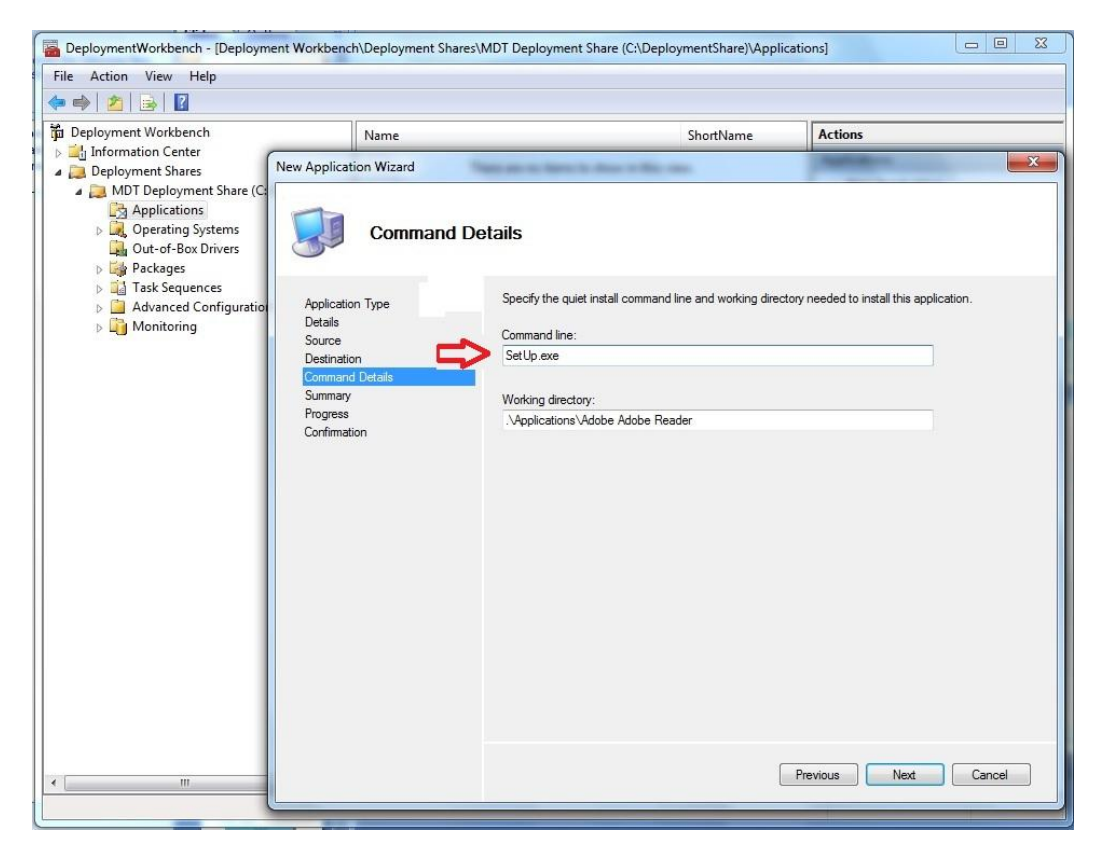

#### • Review application summary

| DeploymentWorkbench - [Deployme                                                                                                    | ent Workbench\Deployment Shares\I                                                                              | MDT Deployment Share (C:\Deployme                                                                                                    | entShare)\Applicat                                                                | tions]                                           |
|----------------------------------------------------------------------------------------------------|----------------------------------------------------------------------------------------------------|----------------------------------------------------------------------------------------------------|-----------------------------------------------------------------------------------|--------------------------------------------------|
|                                                                                                    |                                                                                                    |                                                                                                    |                                                                                   |                                                  |
| Deployment Workbench                                                                                                    | Name<br>New Application Wizard                                                                                 | S                                                                                                    | hortName                                                                          | Actions                                          |
| <ul> <li>MDT Deployment Share (C:</li> <li>Applications</li> <li>Q, Operating Systems</li> <li>Out-of-Box Drivers</li> <li>Packages</li> <li>Task Sequences</li> <li>Advanced Configuration</li> <li>Monitoring</li> </ul> | Application Type<br>Details<br>Source<br>Destination<br>Command Details<br>Summary<br>Progress<br>Confirmation | All of the necessary details have been<br>Details:<br>ApplicationType:<br>ApplicationPublisher:<br>ApplicationShortName:<br>ApplicationName:                                                                   | COPY<br>Adobe<br>Adobe Reader                                                     | review the values below.                         |
|                                                                                                    |                                                                                                    | Application Name.<br>Application Source Directory:<br>Move File:<br>Application Destination Directory:<br>Application Command Line:<br>Application Working Directory:<br>Click next to execute the requested a | C:\Users\QGJC86\<br>False<br>Adobe Adobe Read<br>SetUp.exe<br>.\Applications\Adol | Jocuments\Applications<br>der<br>be Adobe Reader |
| < <u> </u>                                                                                                    |                                                                                                    |                                                                                                    |                                                                                   | Previous Next Cancel                             |

#### • Confirm & finish

| 1  | eploymentWorkbench - [Deployment Workbench\Deployment Shares\MDT Deployment Share (C:\DeploymentShare)\Applications]                                                                                                    |   |
|----|----------------------------------------------------------------------------------------------------|---|
| is | Action View Help                                                                                                    |   |
|    | Area Application Wizard                                                                                                    |   |
|    | Information     Deployment     Deployment | • |
|    | Image: Solution Control of the process completed successfully.       Image: Solution Control of the process completed successfully.       Image: Solution Control of the process completed successfully.       Image: Solution Control of the process completed successfully.       Image: Solution Control of the process completed successfully.                                                                                                    | • |
|    | Image: Summary Progress       Performing operation "import" on Target "Application".         Confirmation       Performing operation "import" on Target "Application".         Description       Description         Import process       Confirmation         Confirmation       Import processing finished.                                                                                                    |   |
|    |                                                                                                    |   |
|    |                                                                                                    |   |
|    | Save Output View Script                                                                                                    |   |
|    | Previous Finish Cancel                                                                                                    |   |
|    |                                                                                                    |   |
|    |                                                                                                    |   |
| -  |                                                                                                    |   |

Mount the operating system ISO and record the path

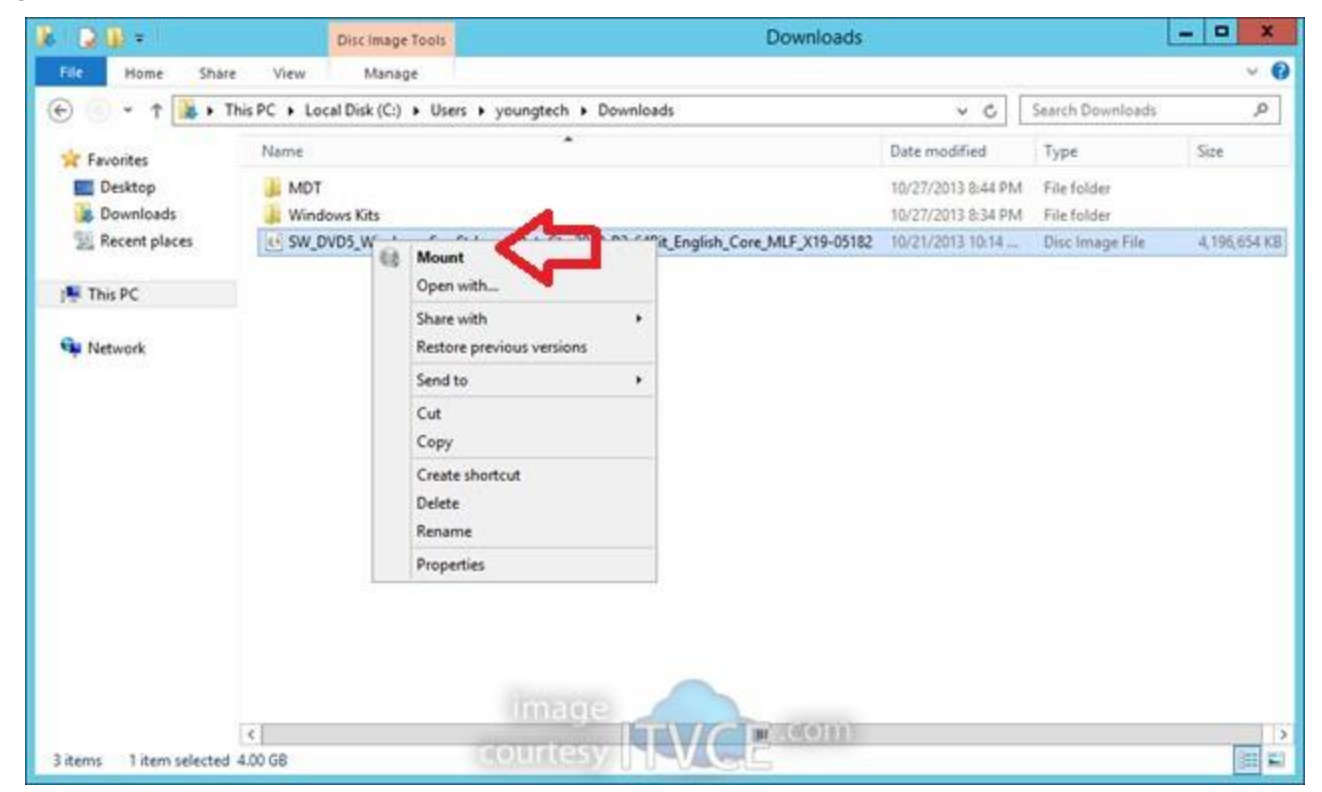

 In the Deployment workbench go to the share and operating system

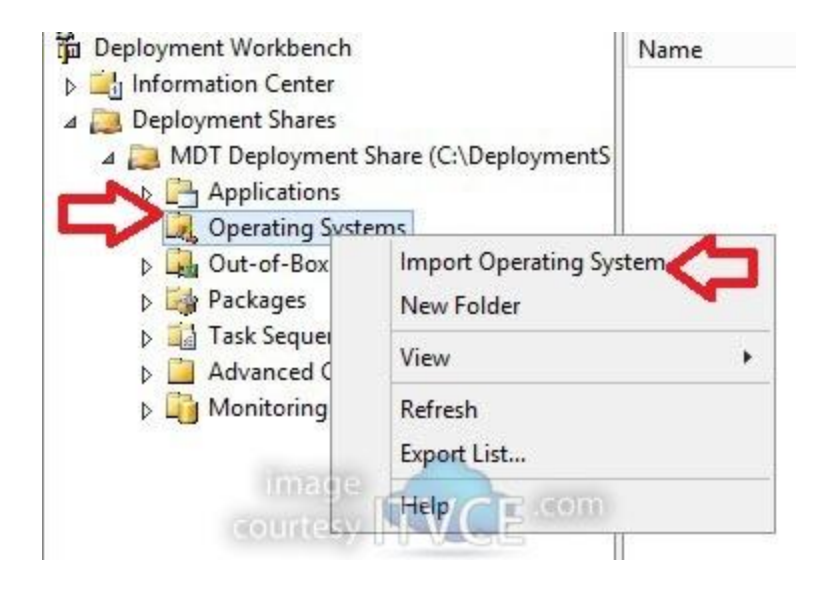

• Select full set of source files

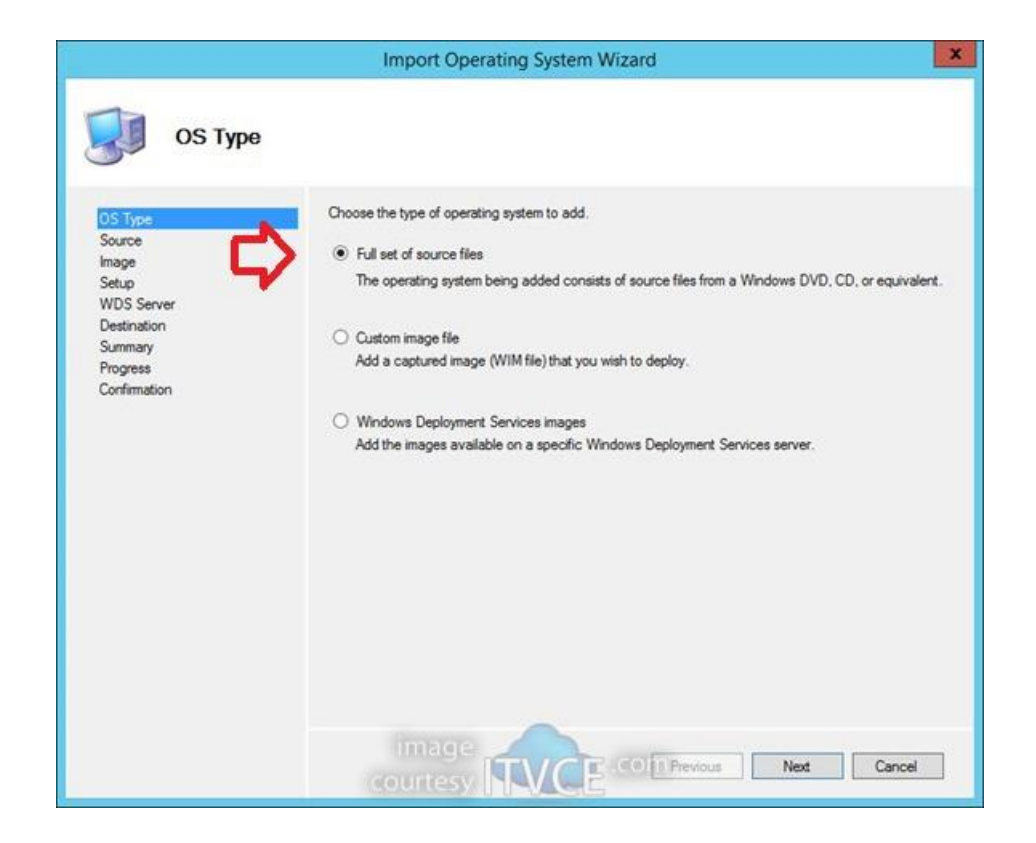

Point to the source directory

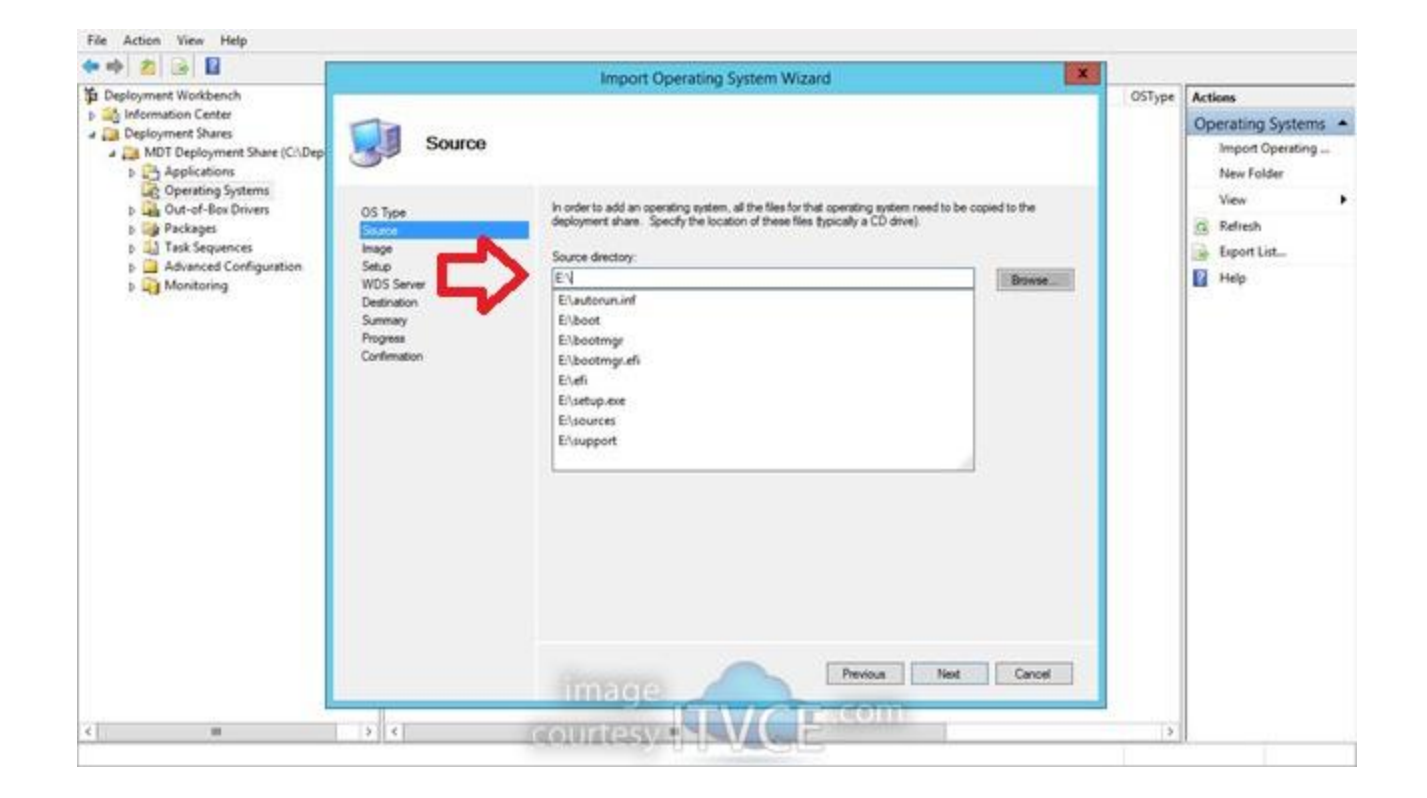

• Name the Destination Directory

|                                                                                                    | Import Operating System Wizard                                                                                                    | ×   |
|----------------------------------------------------------------------------------------------------|----------------------------------------------------------------------------------------------------|-----|
| OS Type<br>Source<br>Image<br>Setup<br>WDS Server<br>Destination<br>Summary<br>Progress<br>Confirmation | Import Operating System Wizard Specify the name of the directory that should be created for these operating system files. Destination directory name: Windows Server 2012 R2 | X   |
|                                                                                                    | courtesy Next Can                                                                                                    | cel |

• Review the summary

|                                                                                   | Import Operating System Wizard                                                                | ×      |
|-----------------------------------------------------------------------------------|-----------------------------------------------------------------------------------------------|--------|
| Summary                                                                           | ,                                                                                             |        |
| OS Type<br>Source<br>Image                                                        | All of the necessary details have been specified. Please review the values below.<br>Details: |        |
| Setup<br>WDS Server<br>Destination<br><u>Strimary</u><br>Progress<br>Confirmation | OSType: SOURCE<br>OSDestination: Windows Server 2012 R2<br>OSSource: E:\<br>MoveOS: False     |        |
|                                                                                   | Click next to execute the requested action.                                                   |        |
|                                                                                   |                                                                                               | Cancel |

View confirmation

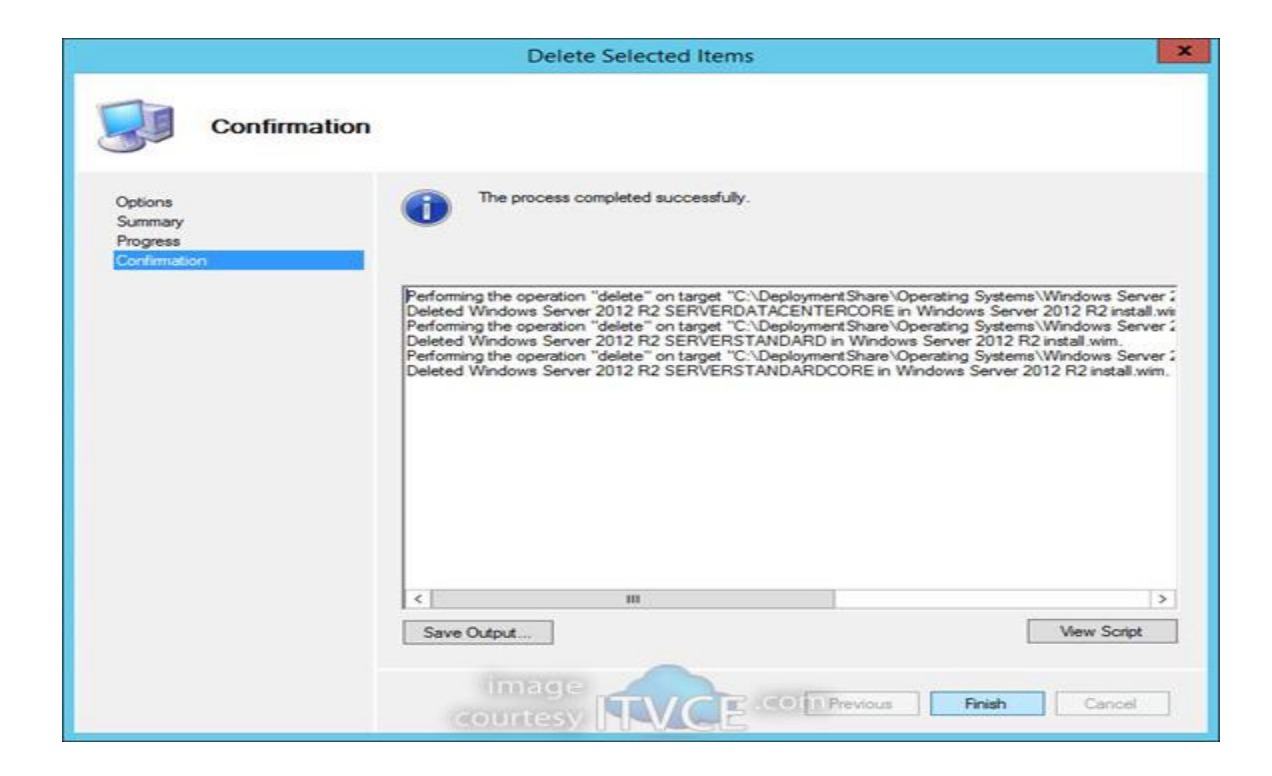

#### Import The drivers

 Go the MDT Workbench and Deployment Share and select Out Of Box drivers

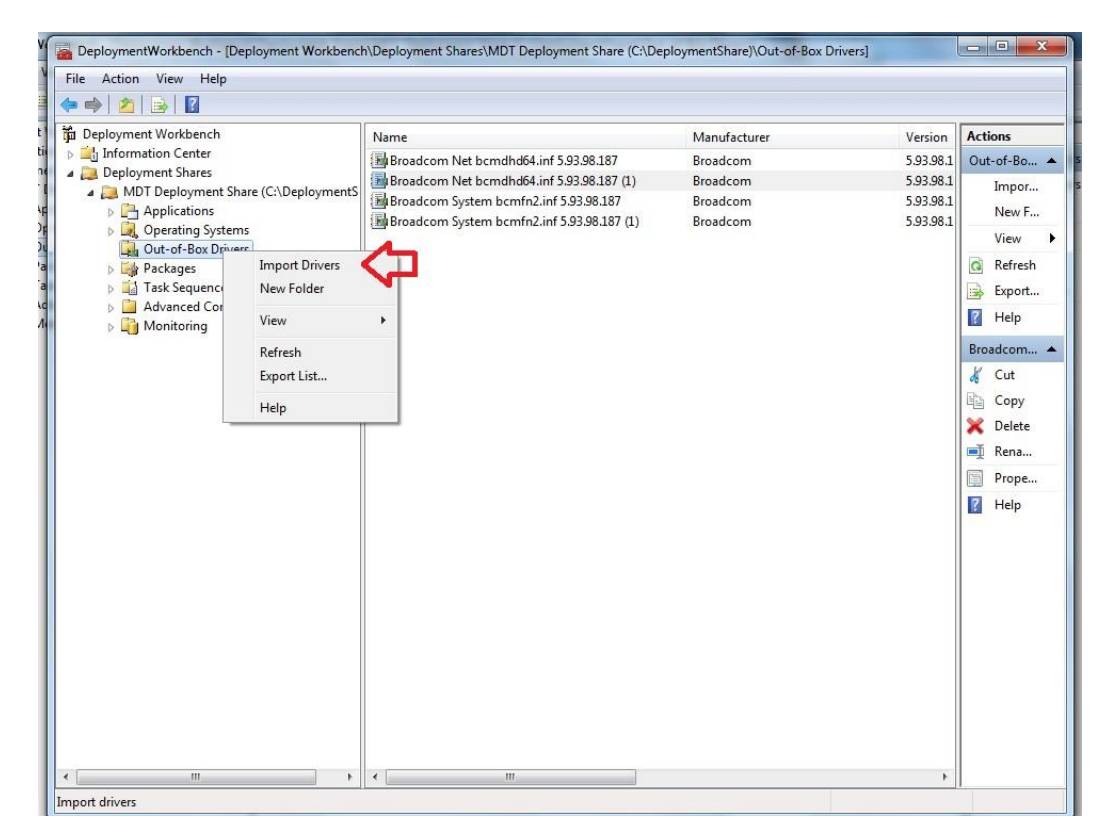

#### Import The drivers

• Specify the source directory for the drivers

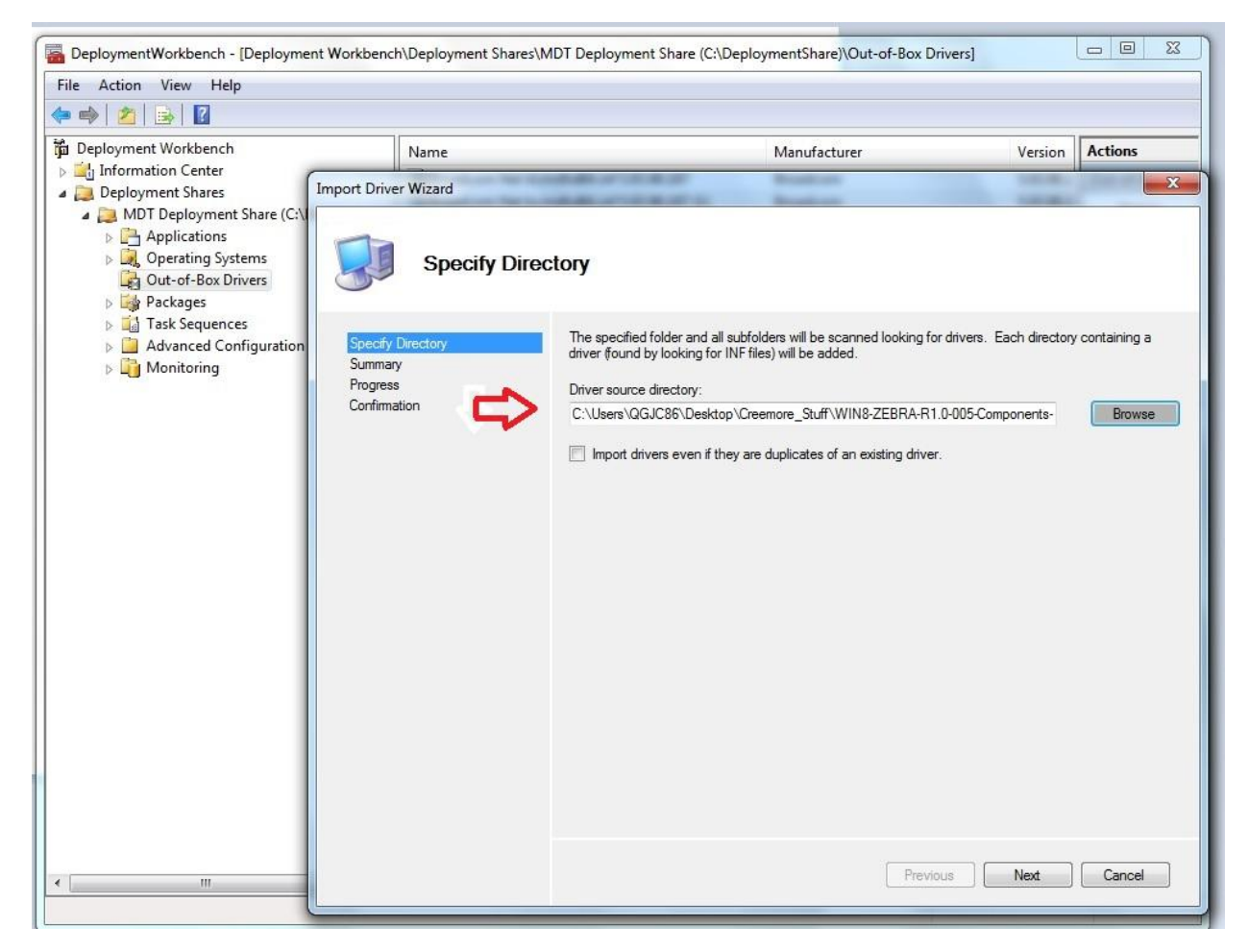

#### Import The drivers

#### Hit next and Import the drivers

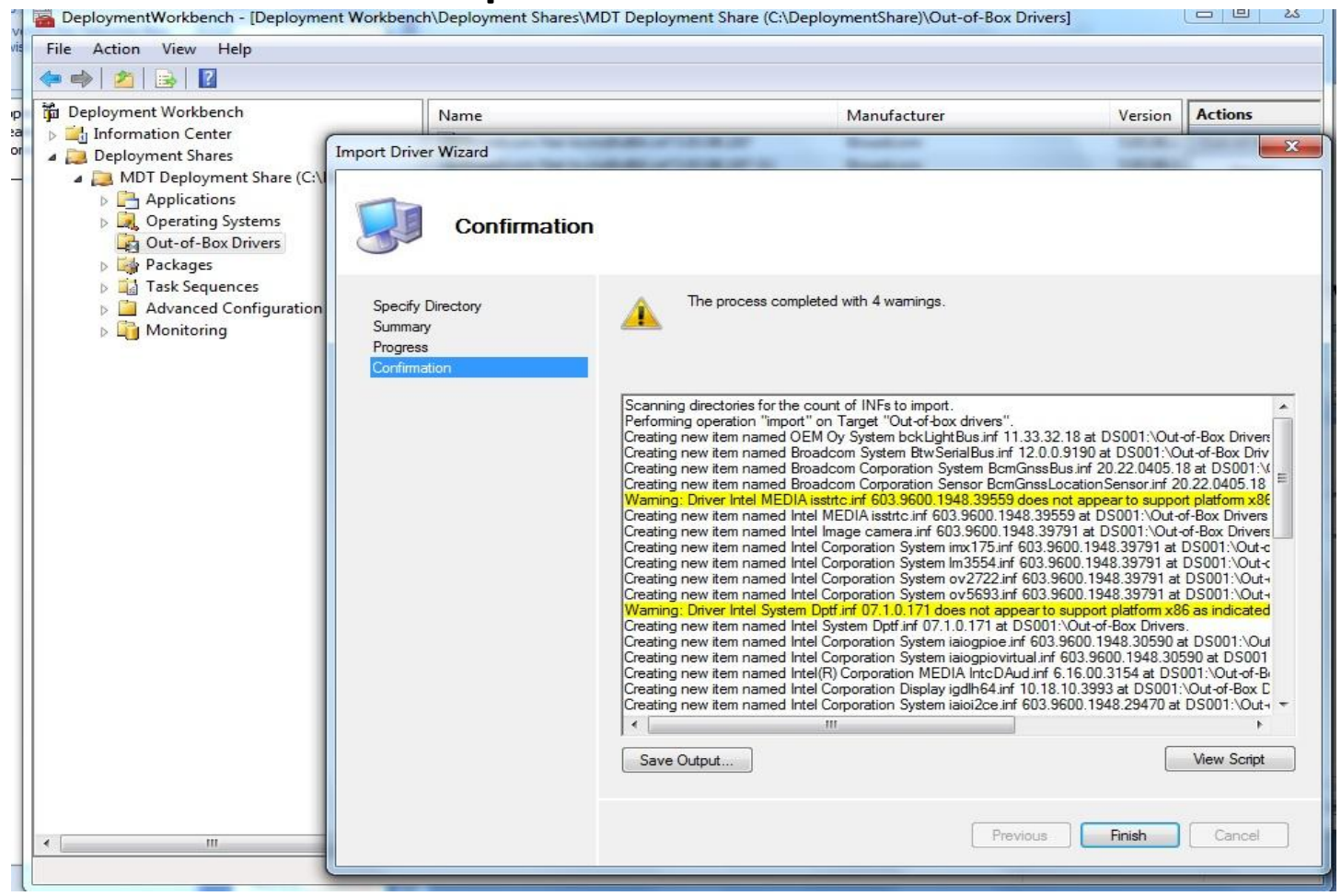

• Go to the Deployment Workbench and select Task Sequence in the deployment share

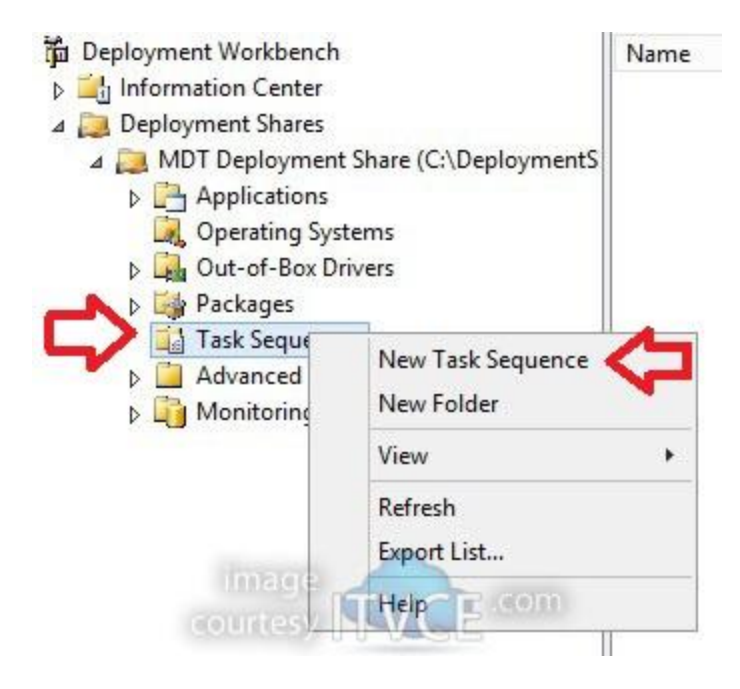

• Set general settings

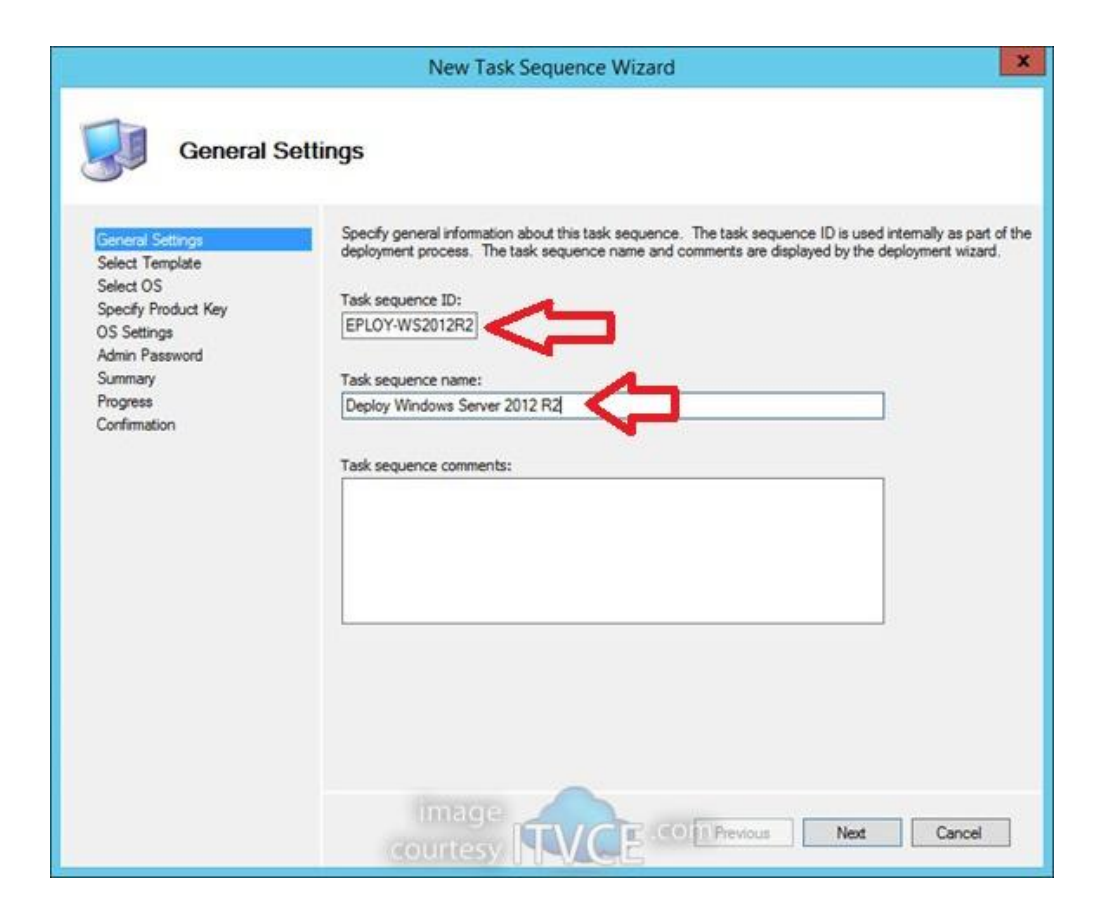

• Select Template

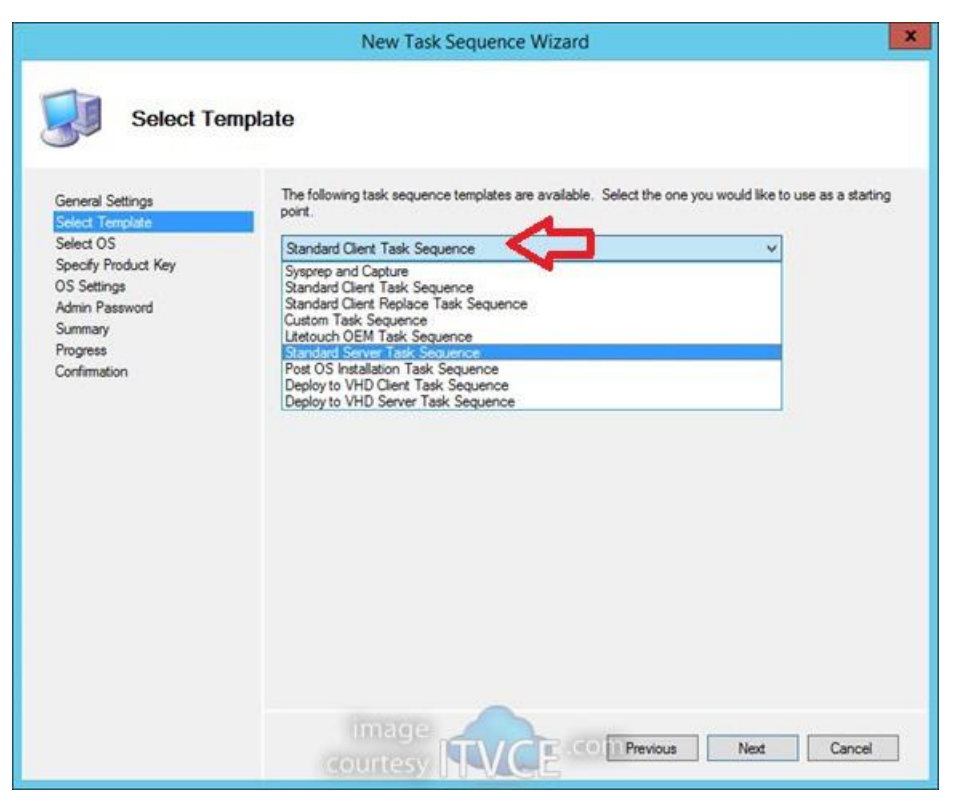

Select OS

|                                                                                                    | New Task Sequence Wizard                                                                                                    | > |
|----------------------------------------------------------------------------------------------------|----------------------------------------------------------------------------------------------------|---|
| Select OS<br>Select Template<br>Select Template<br>Select OS<br>Specify Product Key<br>OS Settings<br>Admin Password<br>Summary<br>Progress<br>Confirmation | The following operating system images are available to be deployed with this task sequence. Select the one to use.         Operating Systems         Windows Server 2012 R2 Datacenter with |   |
|                                                                                                    | Intege Cancel                                                                                                    |   |

#### • Specify whether to use Product Key or not

|                                                                                                    | New Task Sequence Wizard                                                                                                    |
|----------------------------------------------------------------------------------------------------|----------------------------------------------------------------------------------------------------|
| General Settings<br>Select Template<br>Select OS<br>Specify Product Key<br>OS Settings<br>Admin Password<br>Summary<br>Progress<br>Confirmation | New Task Sequence Wizard      Oduct Key      On not specify a product key at this time.     A product key is not required when deploying Windows 7. Windows Server 2008 R2, or later OS versions, or if the product key will be specified at deploy time using the wizard or a rule.     Specify a multiple activation key (MAK key) for activating this operating system.     In order to activate, each computer deployed using this MAK key will need to contact the Microsoft activation service on the internet. This is only supported for Windows 7 and later operating systems when using volume license media.     MAK Product Key: |
|                                                                                                    | image<br>courtesy                                                                                                    |

• Specify OS Settings

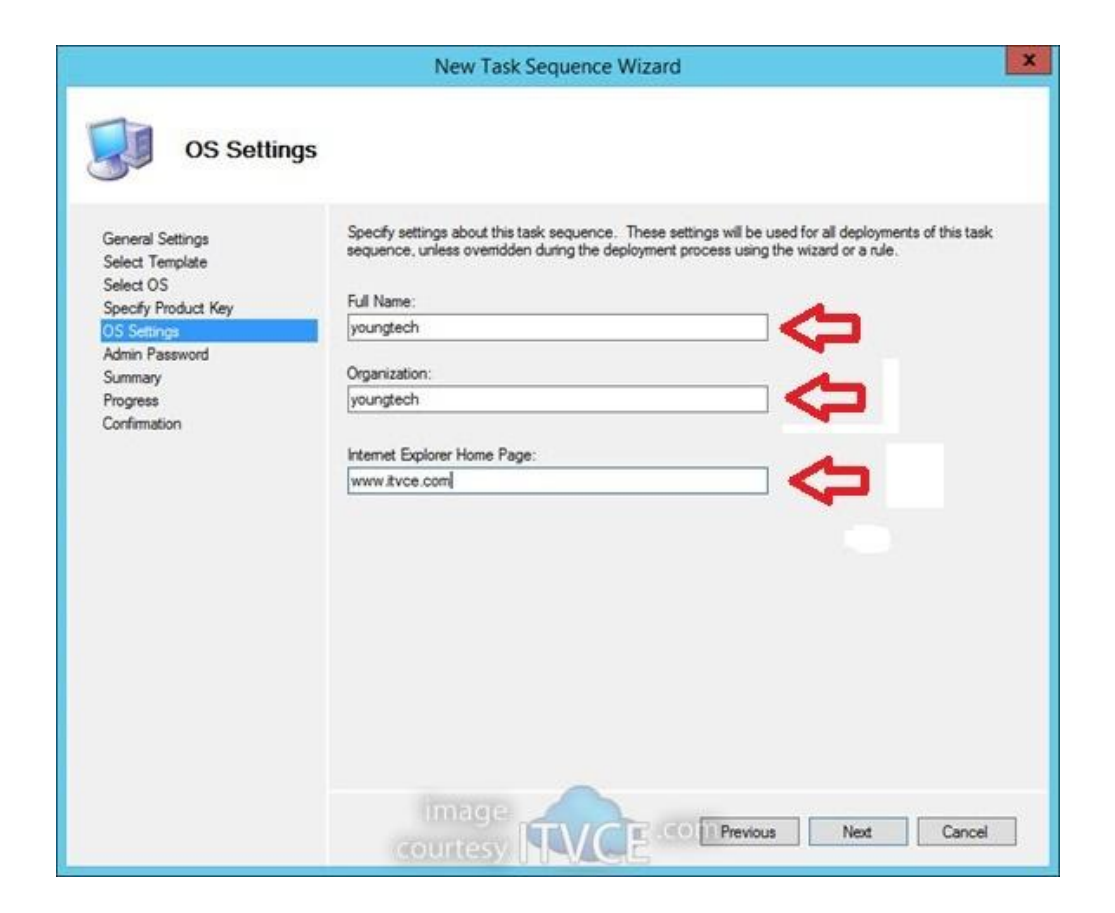

Set Admin Password

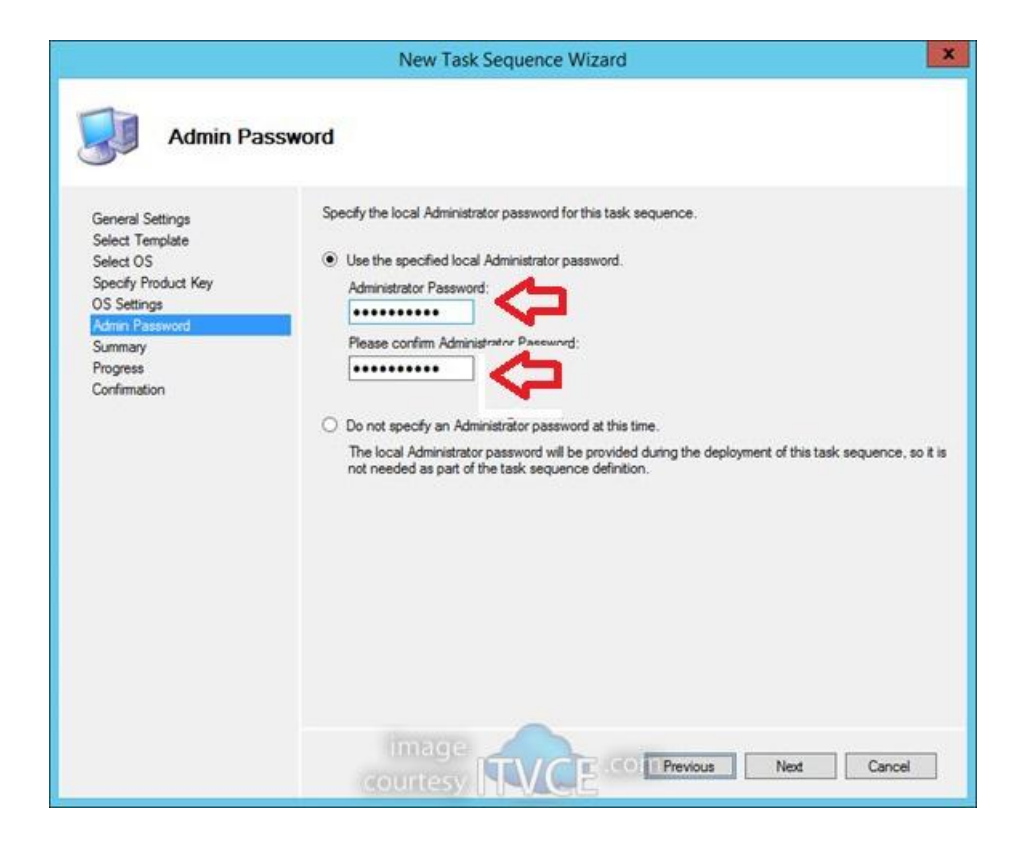

• View Summary

|                                                                                                    | New Task Sequence Wizard                                                                                                    | ×      |
|----------------------------------------------------------------------------------------------------|----------------------------------------------------------------------------------------------------|--------|
| General Settings<br>Select Template<br>Select OS<br>Specify Product Key<br>OS Settings<br>Admin Password<br>Summary<br>Progress<br>Confirmation | All of the necessary details have been specified. Please review the values below.         Details:         Task SequenceID:       DEPLOY-WS2012R2         Task SequenceName:       Deploy Windows Server 2012 R2         Template:       Server xml         OperatingSystem:       Windows Server 2012 R2 Datacenter.wim         FullName:       youngtech         MomePage:       www.it/vce.com         AdminPassword:       Terment |        |
|                                                                                                    | Click next to execute the requested action.                                                                                                    | Cancel |

 Right Click on the Deployment Share and select update

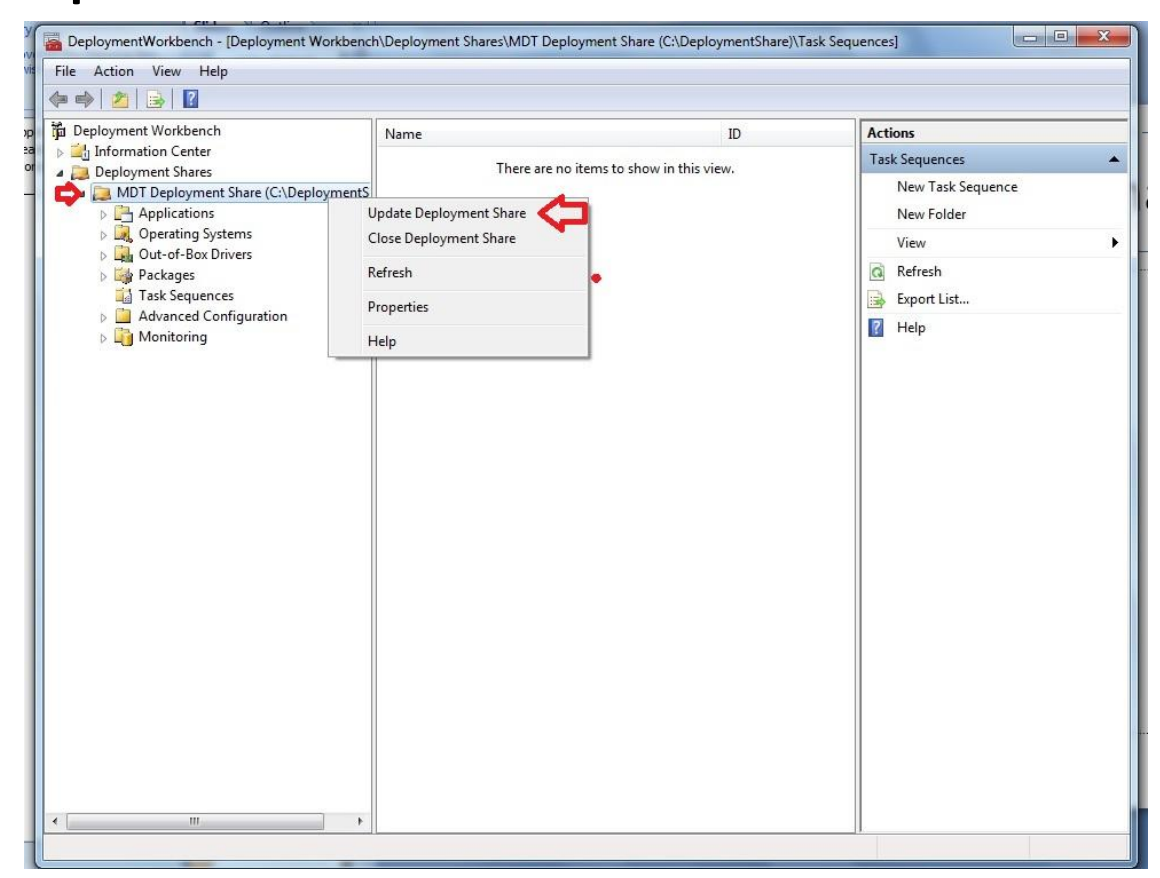

#### • Set Options

| DeploymentWorkbench - [Deployment Workbench                                                                                                    | \Deployment Shares\MDT Deployment Share (C:\DeploymentShare)\Task Sequences]                                                                                                    |          |
|----------------------------------------------------------------------------------------------------|----------------------------------------------------------------------------------------------------|----------|
| File Action View Help                                                                                                    |                                                                                                    |          |
| Update Deployment Share Wizard                                                                                                    |                                                                                                    | <u> </u> |
| Deployment v     Appr     Deployment v     Deployment v     Appr     Deployment v     Deployment v     Deploymentv     Deployment v     Deployment v     D |                                                                                                    | e        |
| Image: Construction of the second second              | <ul> <li>When updating the deployment share, the latest tools will be copied to the deployment share. If any changes have been made to the boot image settings or to the content that needs to be included in the boot image, those updates will also be made.</li> <li>If necessary, you can choose to completely regenerate the boot images, or to compress the existing boot</li> <li>Optimize the boot image updating process.</li> <li>Compress the boot image contents to recover space used by removed or modified content.</li> <li>Completely regenerate the boot images.</li> </ul> |          |
|                                                                                                    |                                                                                                    |          |
|                                                                                                    | Previous Next Cancel                                                                                                    |          |
| < +                                                                                                    |                                                                                                    |          |
|                                                                                                    |                                                                                                    |          |

#### • Review Summary

| DeploymentWe                                                                                                    | orkbench - [Deployment Workbench]                   | \Deployment Shares\MDT Deployment Share (C:\DeploymentShare)\Task Sequences]                            |   |
|----------------------------------------------------------------------------------------------------|-----------------------------------------------------|----------------------------------------------------------------------------------------------------|---|
| File Action V                                                                                                    | /iew Help                                           |                                                                                                    |   |
| 🔶 🔿 🖄 📴                                                                                                    | Update Deployment Share Wizard                      | ×                                                                                                    | η |
| <ul> <li>Deployment</li> <li>Deployment</li> <li>Deployment</li> <li>Deployment</li> <li>MDT D</li> <li>App</li> </ul> | Summary                                             |                                                                                                    | e |
| ⊳ ⊶, Op<br>⊳ ⊶, Ou<br>⇒ Pac<br>iii Tas<br>⊳ iii An                                                                     | e<br>Options<br>Summary<br>Progress<br>Confirmation | All of the necessary details have been specified. Please review the values below. Details: Earce: Ealse |   |
|                                                                                                    |                                                     | Force: False<br>Compress: False<br>Compress: False                                                      |   |
|                                                                                                    |                                                     | Previous Next Cancel                                                                                    |   |

#### • Update the Share

| Deployment W                                               | Update Deployment Share Wizard                 |                                                                                                    | ×                                 |
|------------------------------------------------------------|------------------------------------------------|----------------------------------------------------------------------------------------------------|-----------------------------------|
| Informatio     Deployment     MDT D     D     P App        | Progress                                       |                                                                                                    | e (C:\Deploy<br>nt Share<br>Share |
| <ul> <li>□ □ □ 0 0 0 0 0 0 0 0 0 0 0 0 0 0 0 0 0</li></ul> | Options<br>Summary<br>Progress<br>Confirmation | Cleanup complete                                                                                                    |                                   |
|                                                            |                                                | Loading the existing boot image profile for platform x86.<br>Calculating hashes for requested content.<br>No changes were made, existing boot images will be kept.<br>=== Completed processing platform x86 ===<br>=== Making sure the deployment share has the latest x64 tools ===<br>=== Processing LiteTouchPE (x64) boot image ===<br>Building requested boot image profile.<br>Determining if any changes have been made in the boot image configuration.<br>Loading the existing boot image profile for platform x64. | E                                 |
|                                                            |                                                | Calculating hashes for requested content.  Stop Executio Previous Rnish Cancel                                                                                                    |                                   |

#### View LiteTouchX86 & LiteTouchX64 ISO & WIM Files in Deployment Share

• Generated ISO & WIM files to integrate with WDS or SCCM

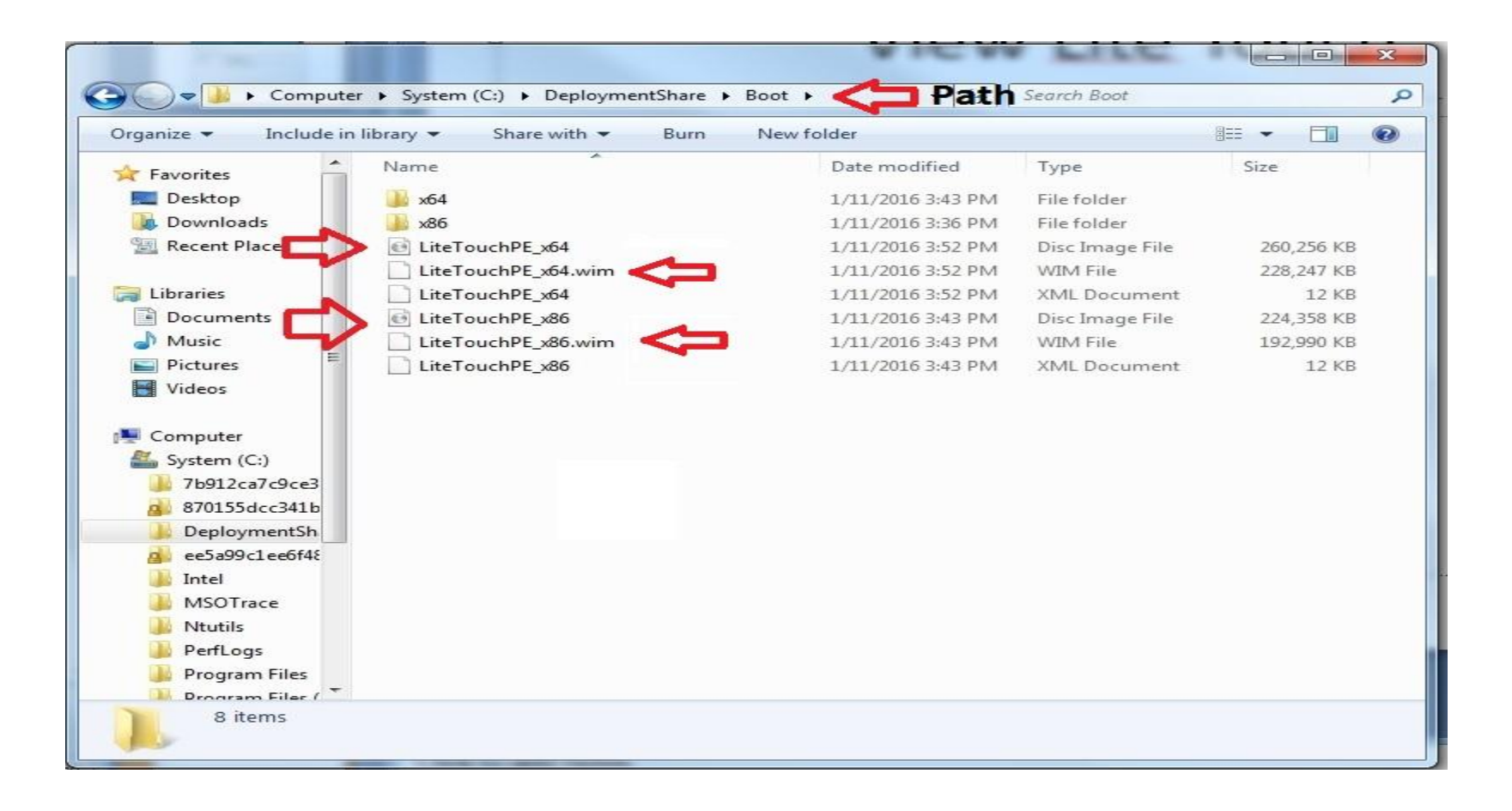

#### Microsoft Deployment Toolkit Deploying with Media

Select Advance Configuration\Media\New Media

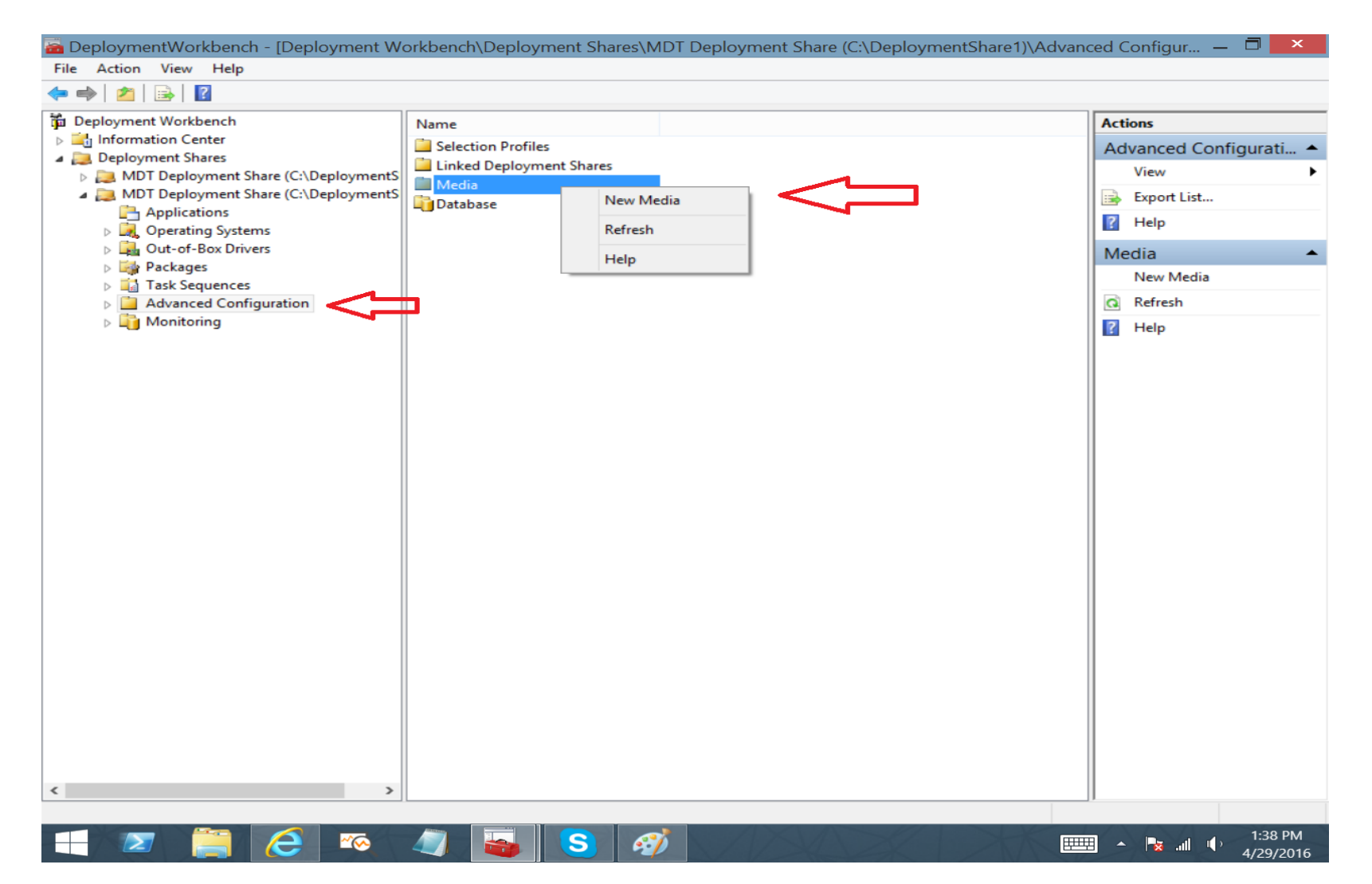

Select the MDT\_Media Folder to store the deployment Files

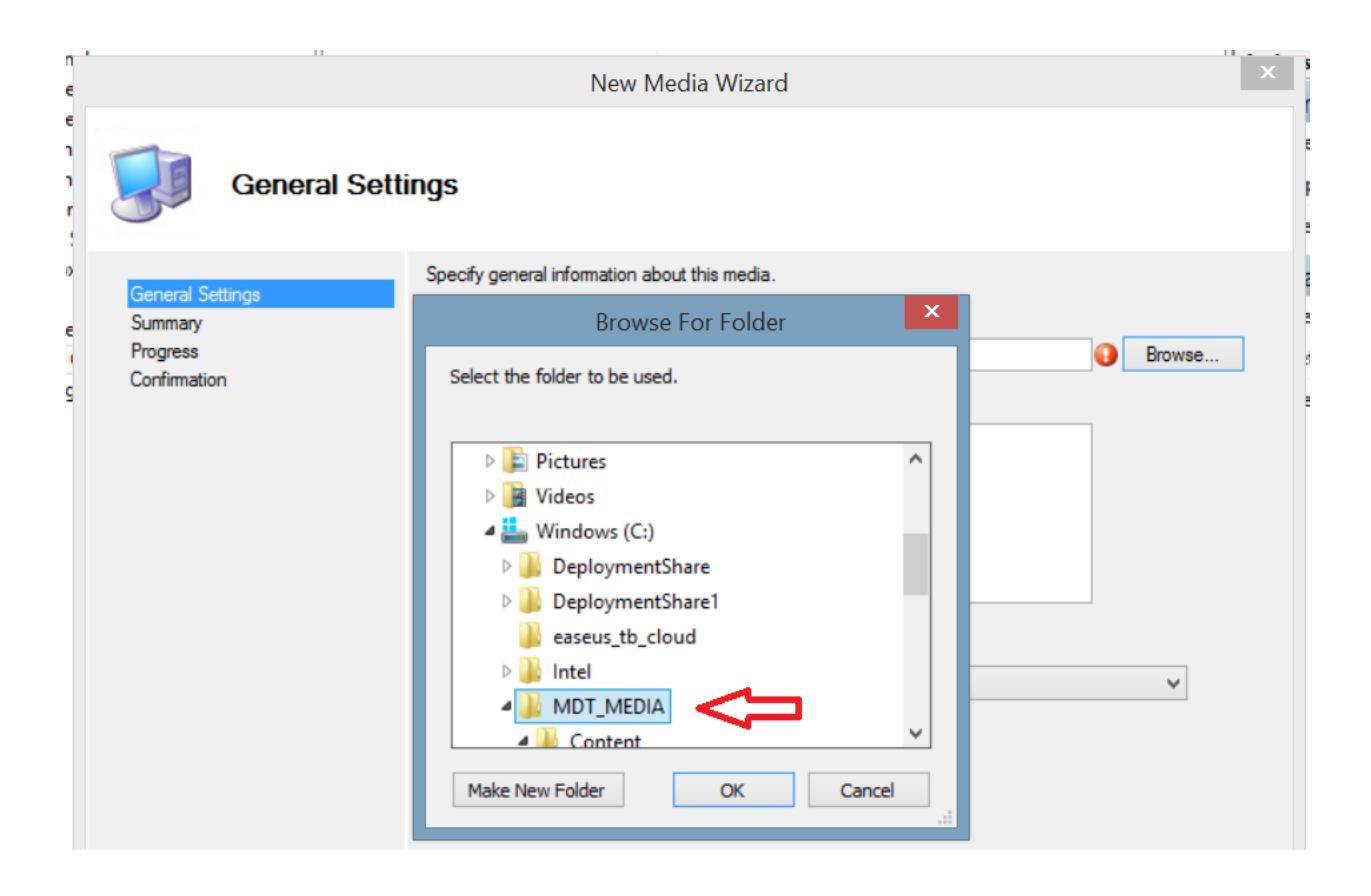

Click Finish and the istall files will saved to MDT\_Media folder

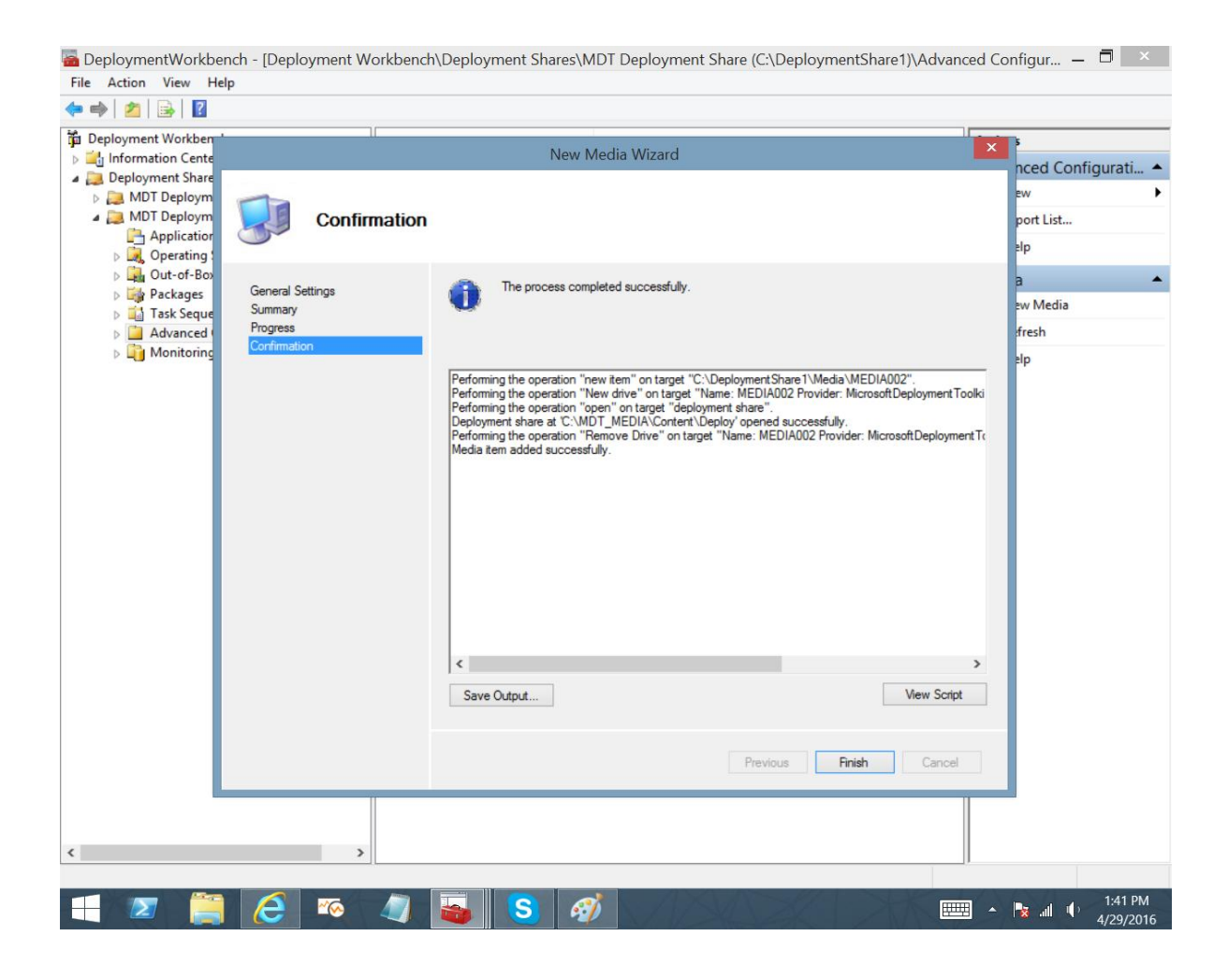

Copy the entire contents of the "Content Folder" to a USB formatted as Fat32 and the media is ready to use

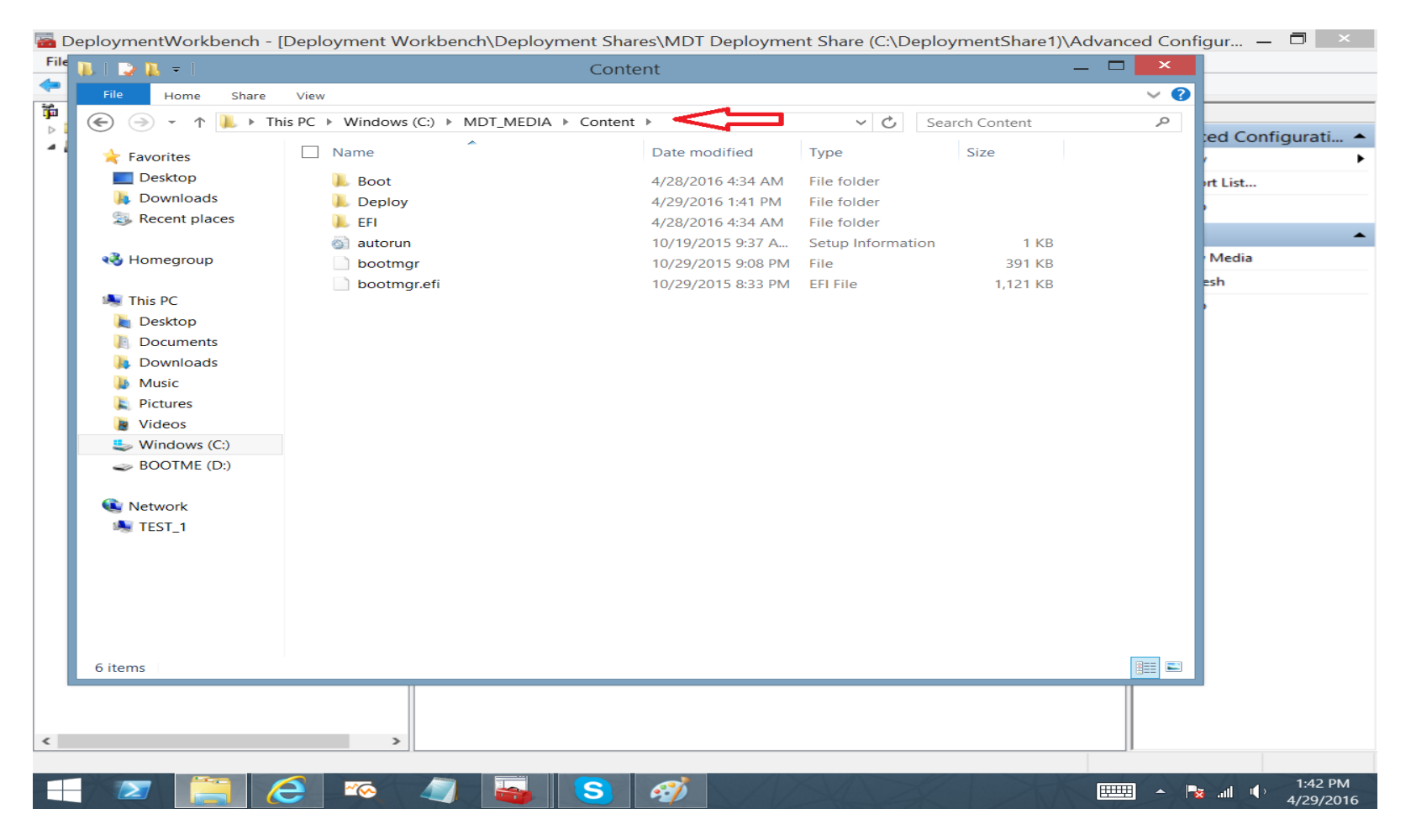

Importing an existing MDT Deployment Share

• Source Files are located in:

- WIN10-ZEBRA-R1.0-00X-X64-DeploymentShare

# Go the source Files for the Deployment Share and give the top level Folder A Unique Name

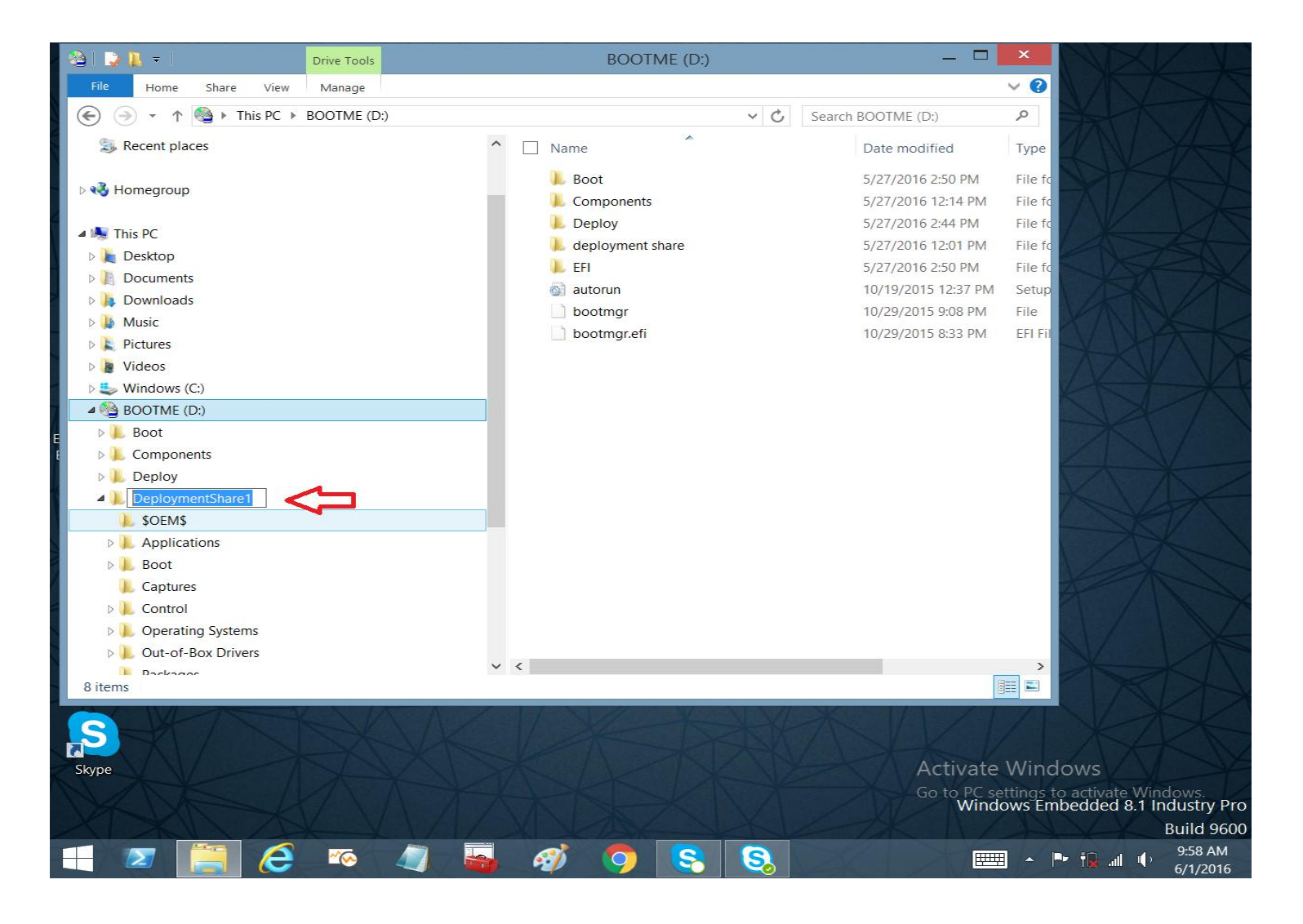

# Copy The Renamed Deployment share to your C: Drive

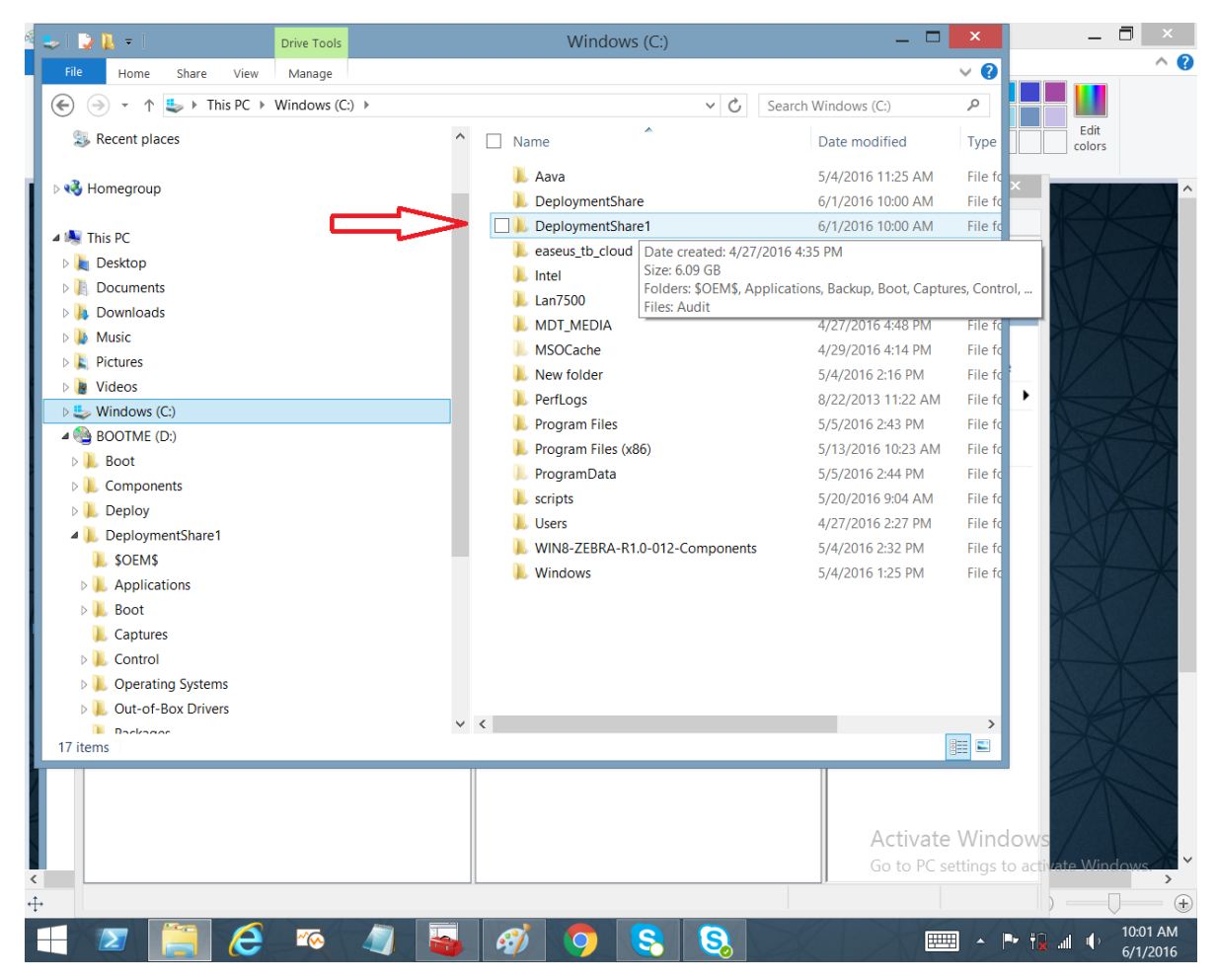

#### Go to the Deployment Workbench and Right Click on The deployment Share folder

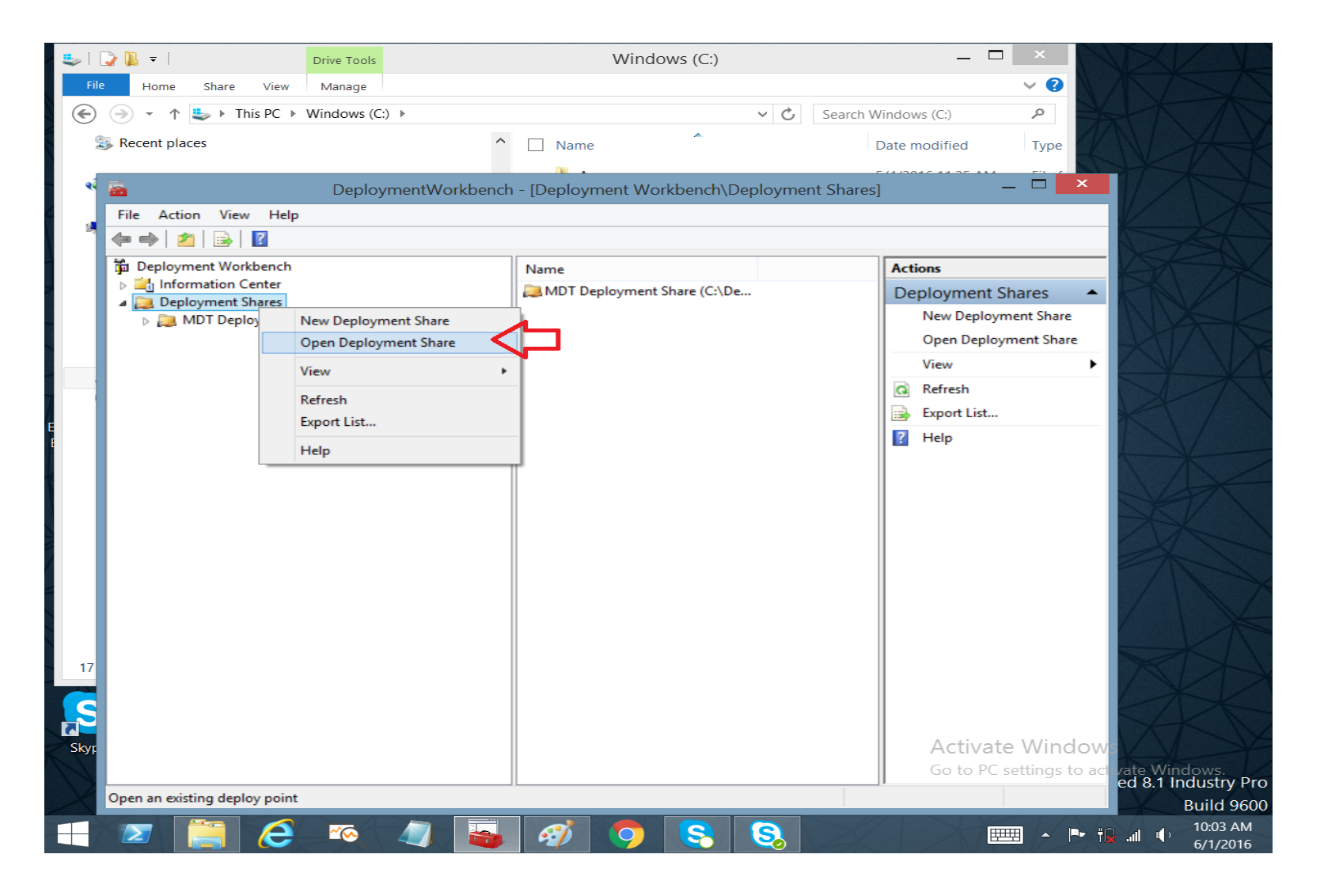

## Browse to C: Drive and select your renamed Deployment Share

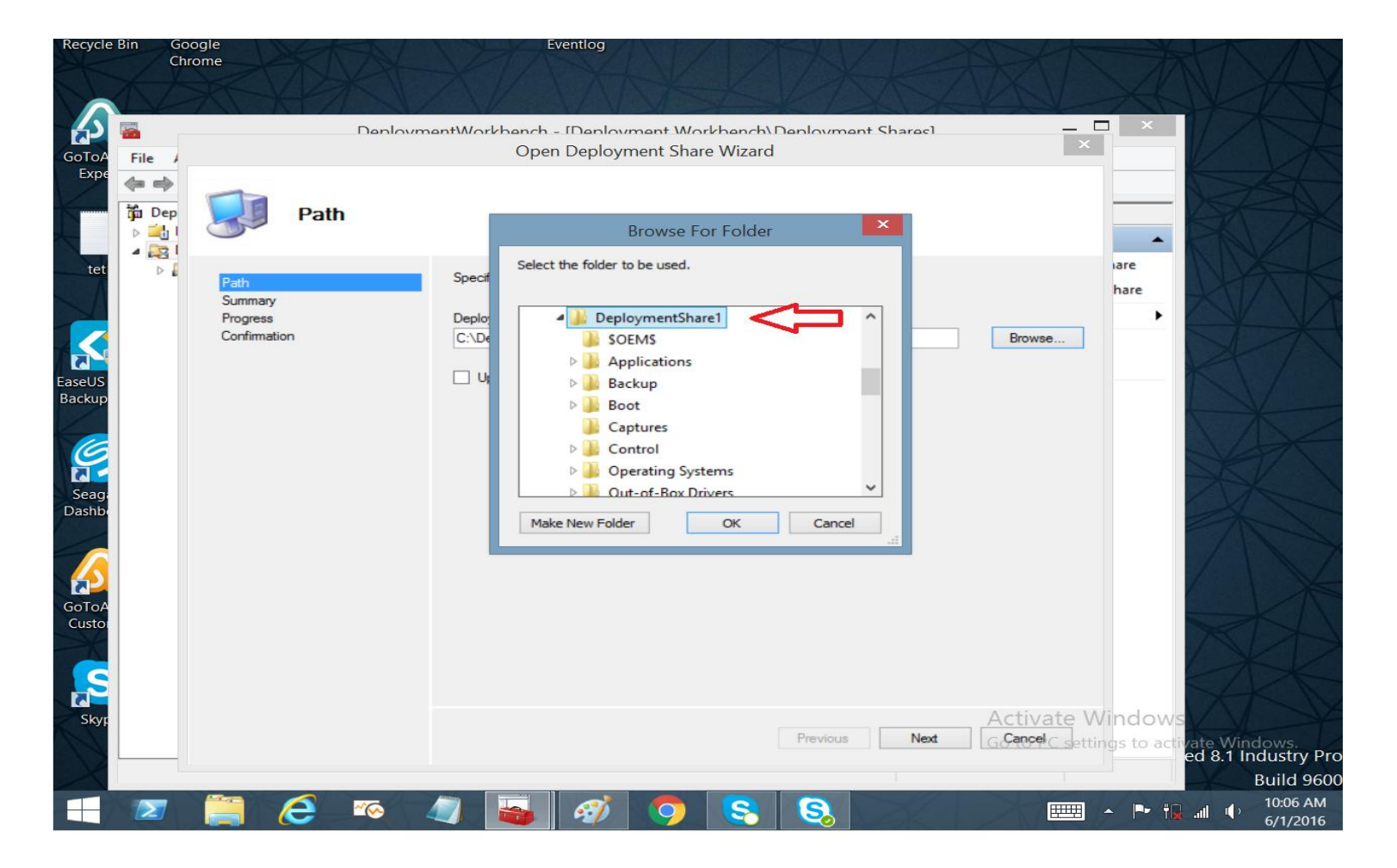

# The imported Deployment Share will be displayed in the Deployment Share folder

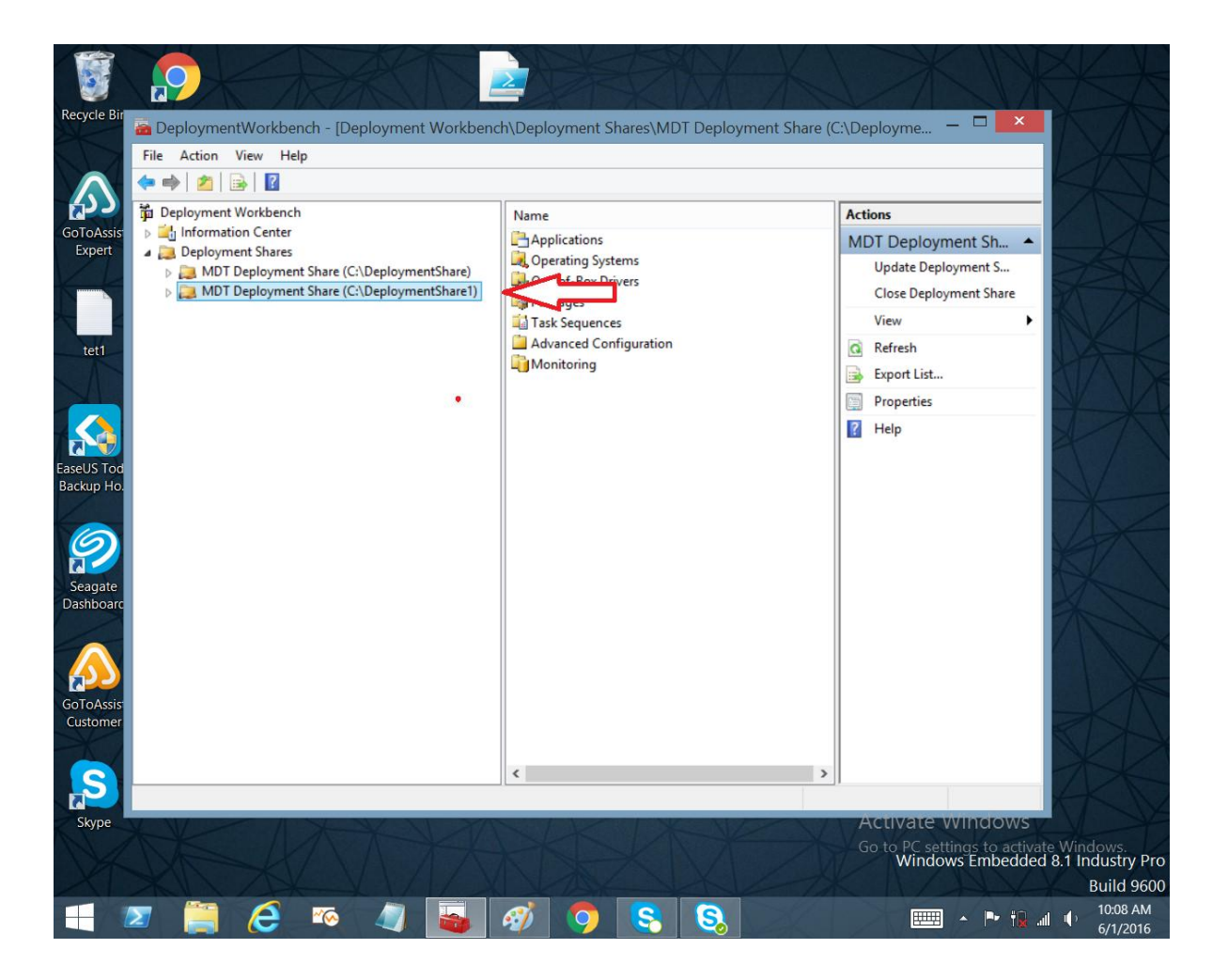

## Generate Media Install for Existing Deployment Share

- In the open deployment share, browse to Advanced Configuration / Media, right-click MEDIA001 and select "Update Media Content". This will create directory C:\MDT\_MEDIA.
- On Windows Explorer, browse to directory "Control" under the extracted deployment share. Copy the file CustomSettings.ini to directory C:\MDT\_MEDIA\Content\Deploy\Control, replacing the default configuration file. Format an USB disk with FAT32 and copy all the files under C:\MDT\_MEDIA\Content\ to the empty disk.
- See Also Generating Media Install for USB